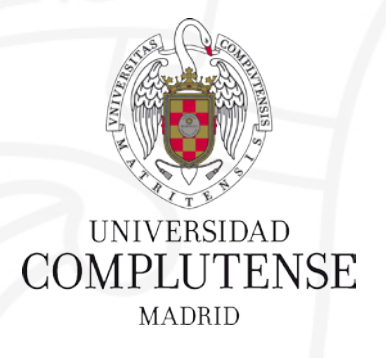

### **Competencias en Recursos de Información Científica** Curso 2019-2020 5. GESTIÓN BIBLIOGRÁFICA DE LA INFORMACIÓN. GESTORES BIBLIOGRÁFICOS. MENDELEY

Facultad de Ciencias Matemáticas. Biblioteca

#### **REGISTRARSE EN MENDELEY**

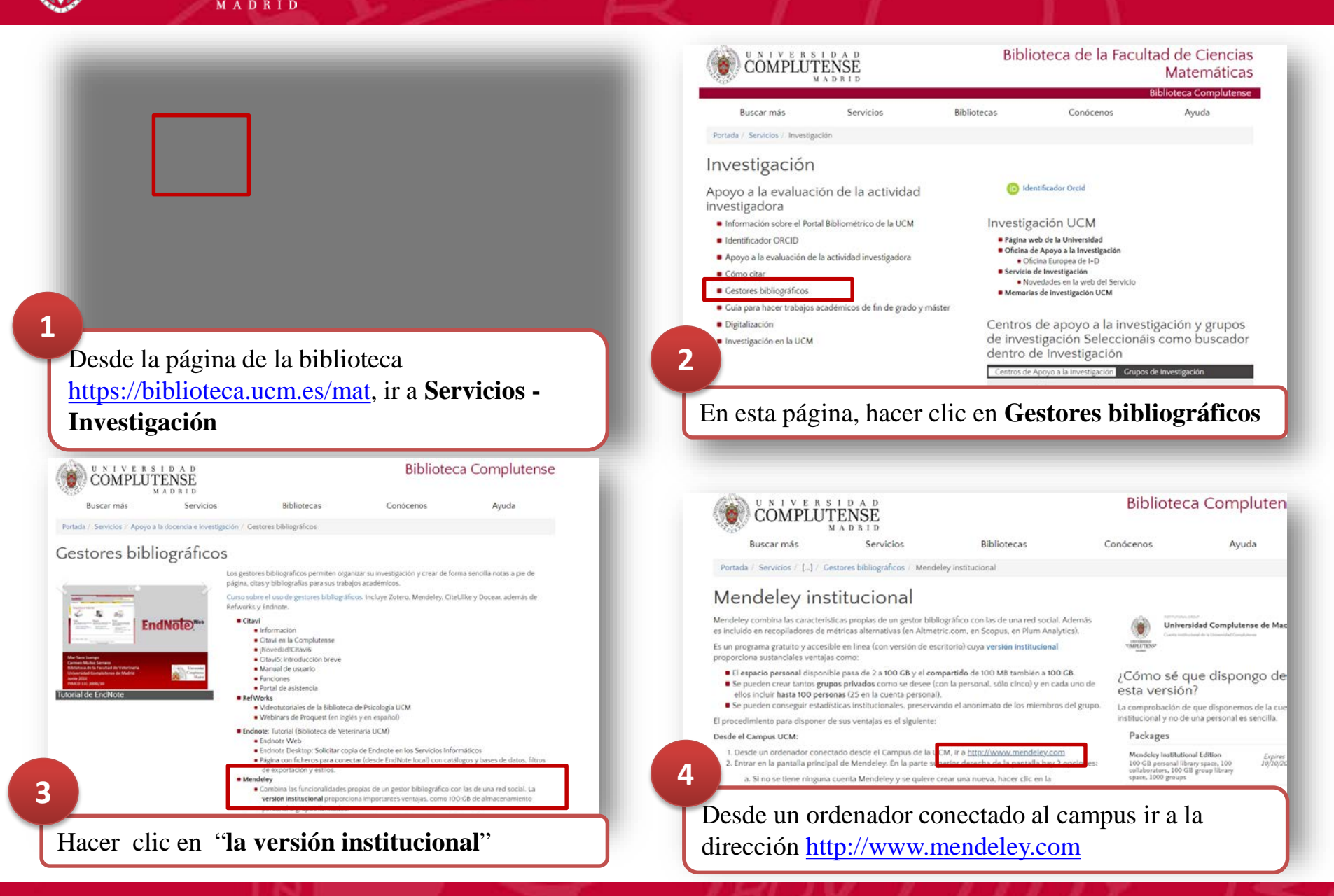

UNIVERSIDAD

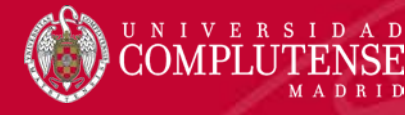

#### **REGISTRARSE EN MENDELEY**

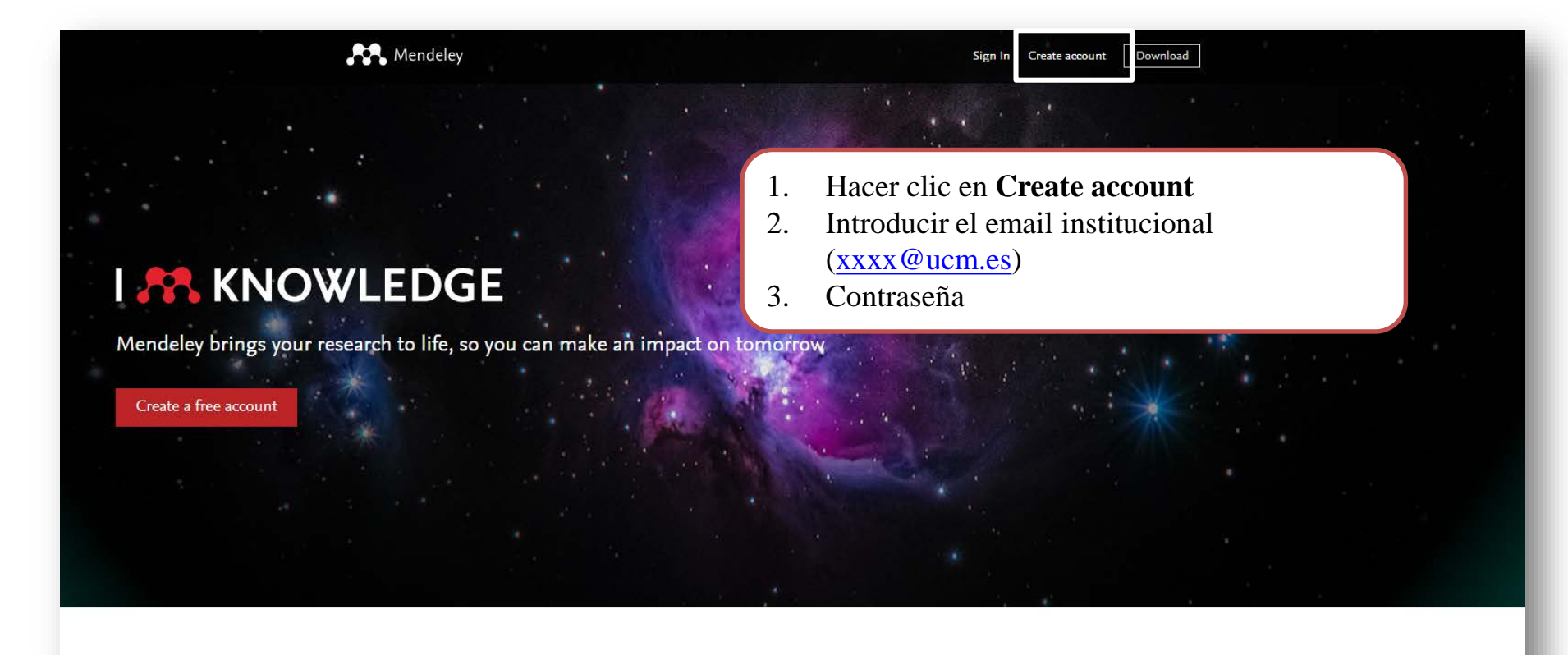

#### Access your library, everywhere

Add papers directly from your browser with a few clicks or import any documents from your desktop. Access your library from anywhere.

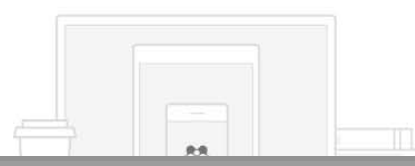

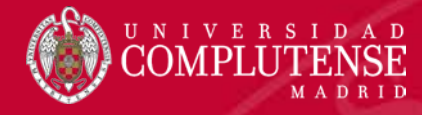

### FUNCIONALIDADES DE LA CUENTA

|                                                    | Feed Library Suggest Groups Datasets Careers                                                                                                    | Funding Q Search 4                                                                                 | Antonio 🗛 🗸                                                                                                  |
|----------------------------------------------------|----------------------------------------------------------------------------------------------------|----------------------------------------------------------------------------------------------------|----------------------------------------------------------------------------------------------------|
| FILTER BY                                          | hare updates and links with your followers Post                                                                                                    | EXPAND YOUR NETV                                                                                   | Settings & privacy<br>Download<br>Invite to Mendeley                                                         |
| L <b>ibrary</b> es la parte de                     | Mendeley donde se accede al gestor ×                                                                                                    | Dana Ernst                                                                                         | Support                                                                                                    |
| Article suggestions<br>Recently published articles | Access your library on mobile,<br>tablet and desktop                                                                                                    | David Bortz                                                                                        | + <b>9</b> Follow                                                                                            |
|                                                    | Get Reference Manager                                                                                                    | Gilang Resfa                                                                                       | aty +& Follow                                                                                                |
|                                                    |                                                                                                    | Jeff Xia                                                                                           | •Զ Follow                                                                                                    |
|                                                    | Get better suggestions         When you you better and show         Claim         Claim         Image: Matthew Stratford 1 day ago         Matthew Stratford         Image: Matthew Stratford         Image: Matthew Stratford | ta de Mendeley:<br>s de la cuenta (n<br>to the Settings a<br>e Elsevier sobre<br>e plugin para pro | ions<br>iombre, apellidos<br>ind Privacy Cent<br>nuestra privacid<br>ocesador de texto<br>la versión escrito |

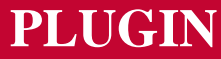

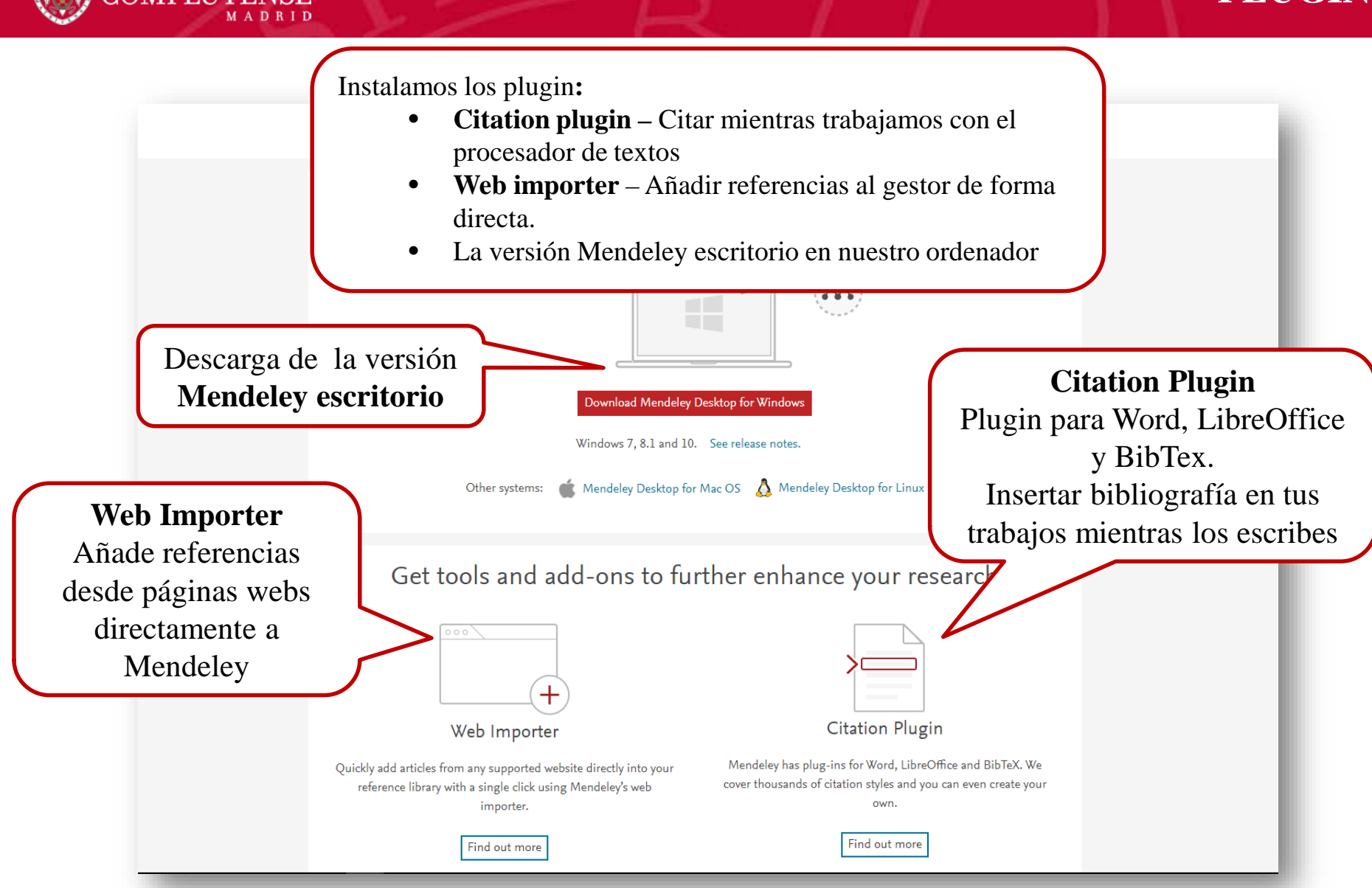

NIVERSIDAD

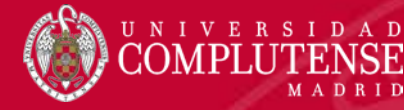

### LIBRARY. CARACTERÍSTISCAS. My library

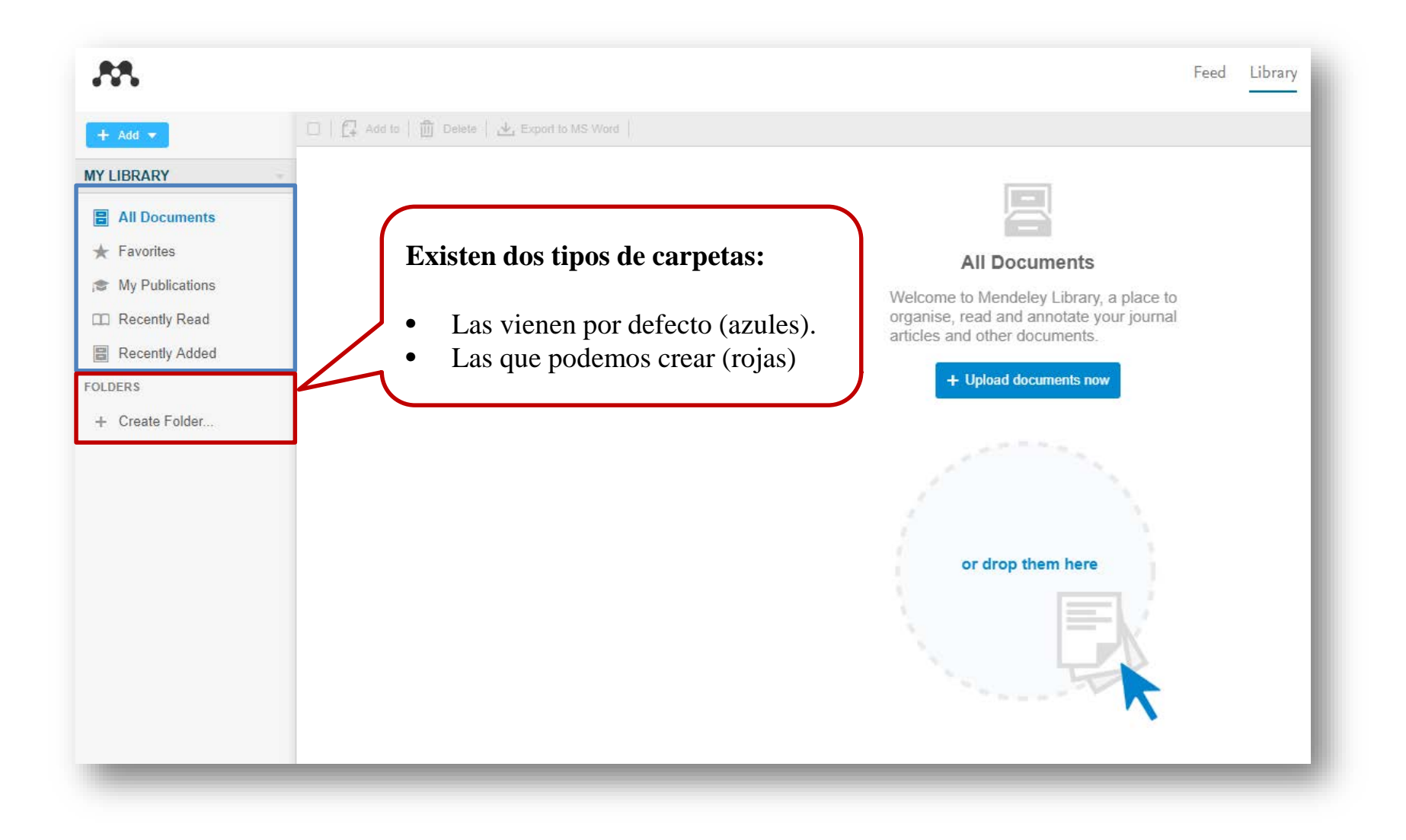

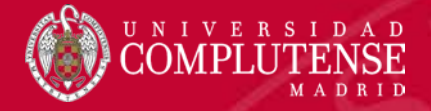

### LIBRARY. CARACTERÍSTISCAS. Carpetas

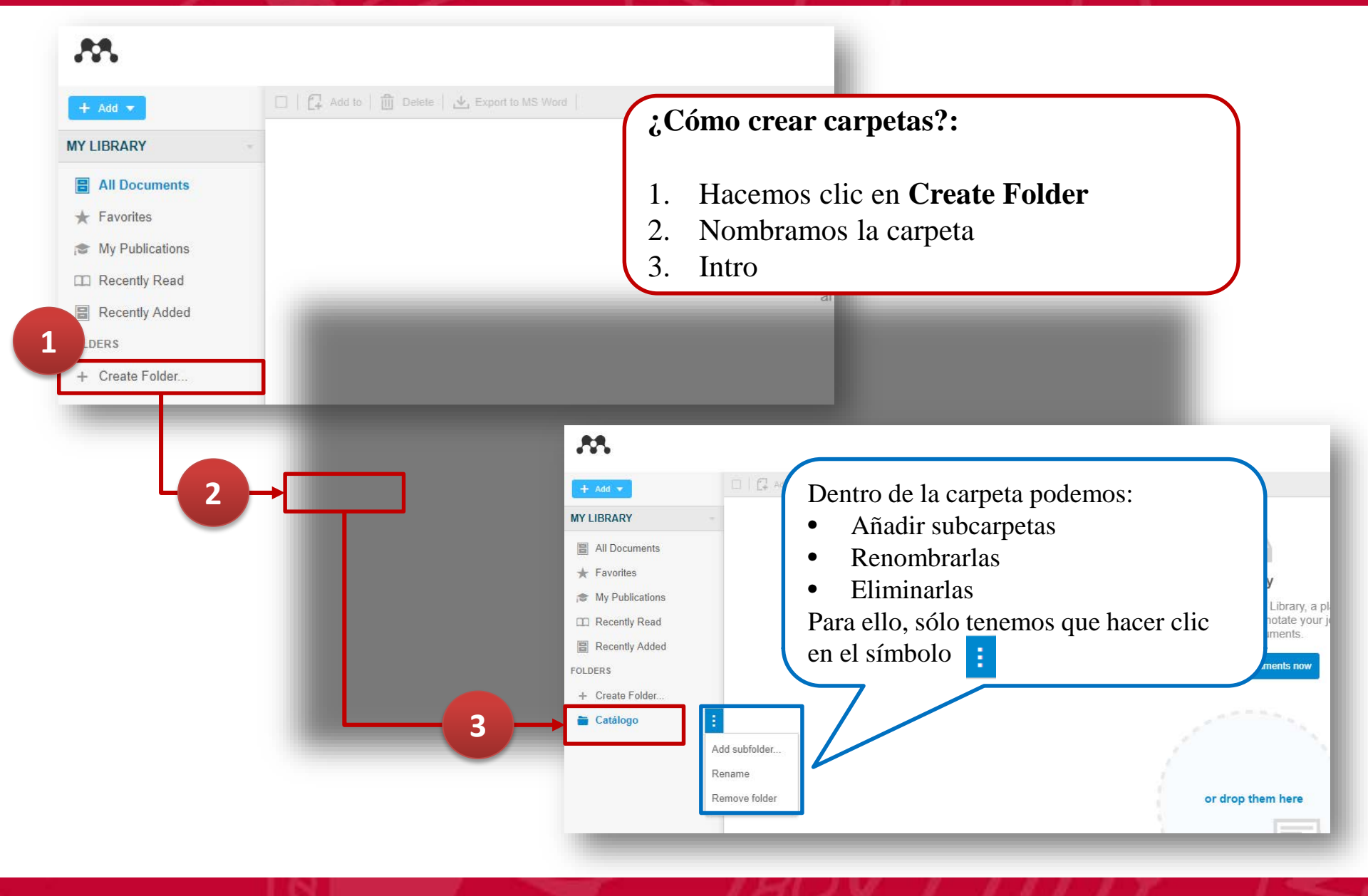

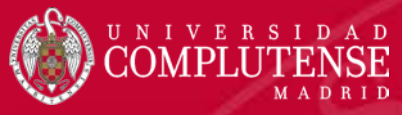

### LIBRARY. CARACTERÍSTISCAS. Carpetas. Mover

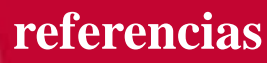

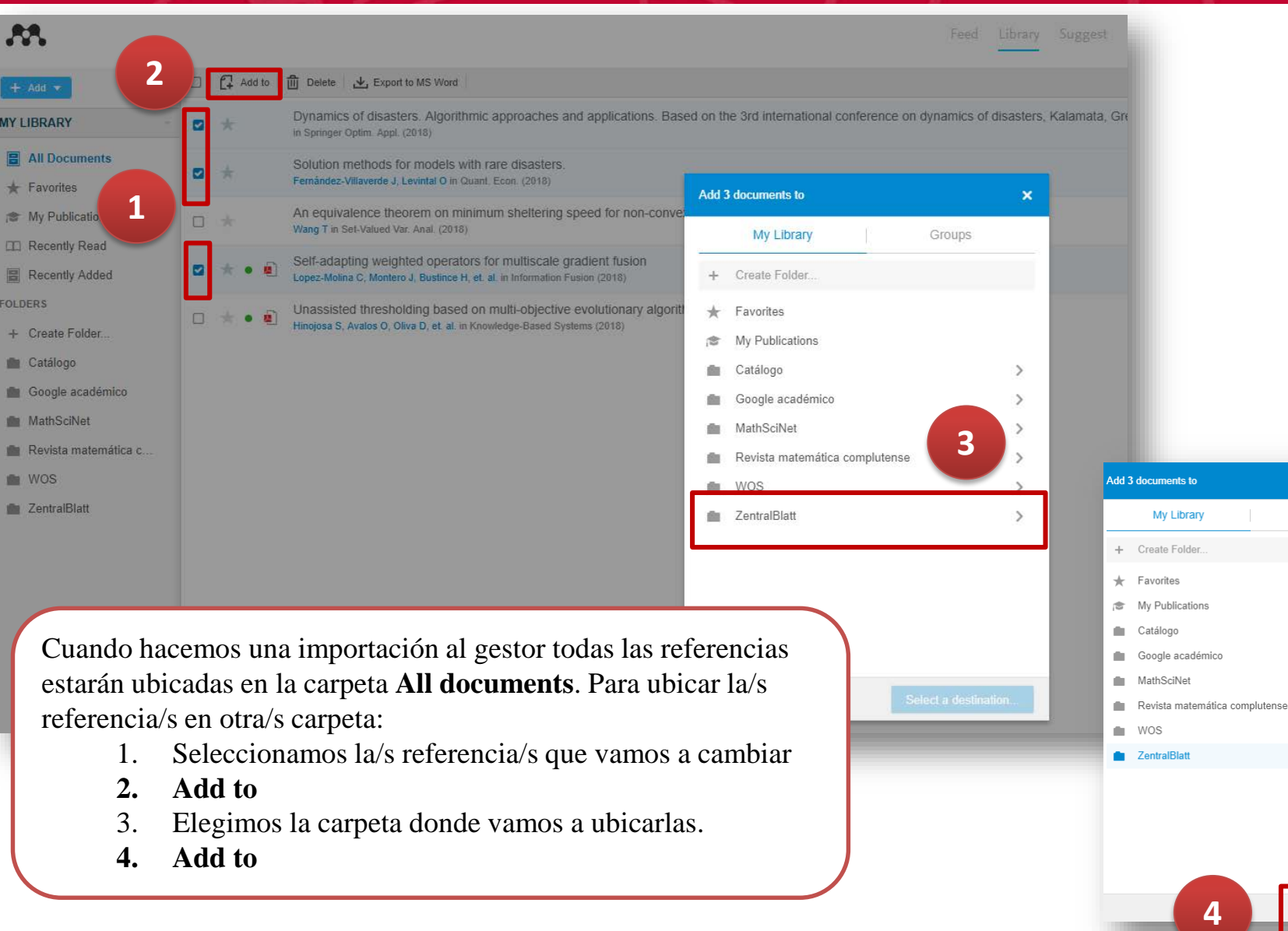

Add to

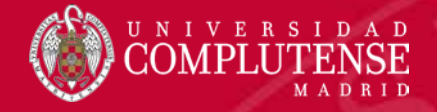

### LIBRARY. CARACTERÍSTISCAS. Add

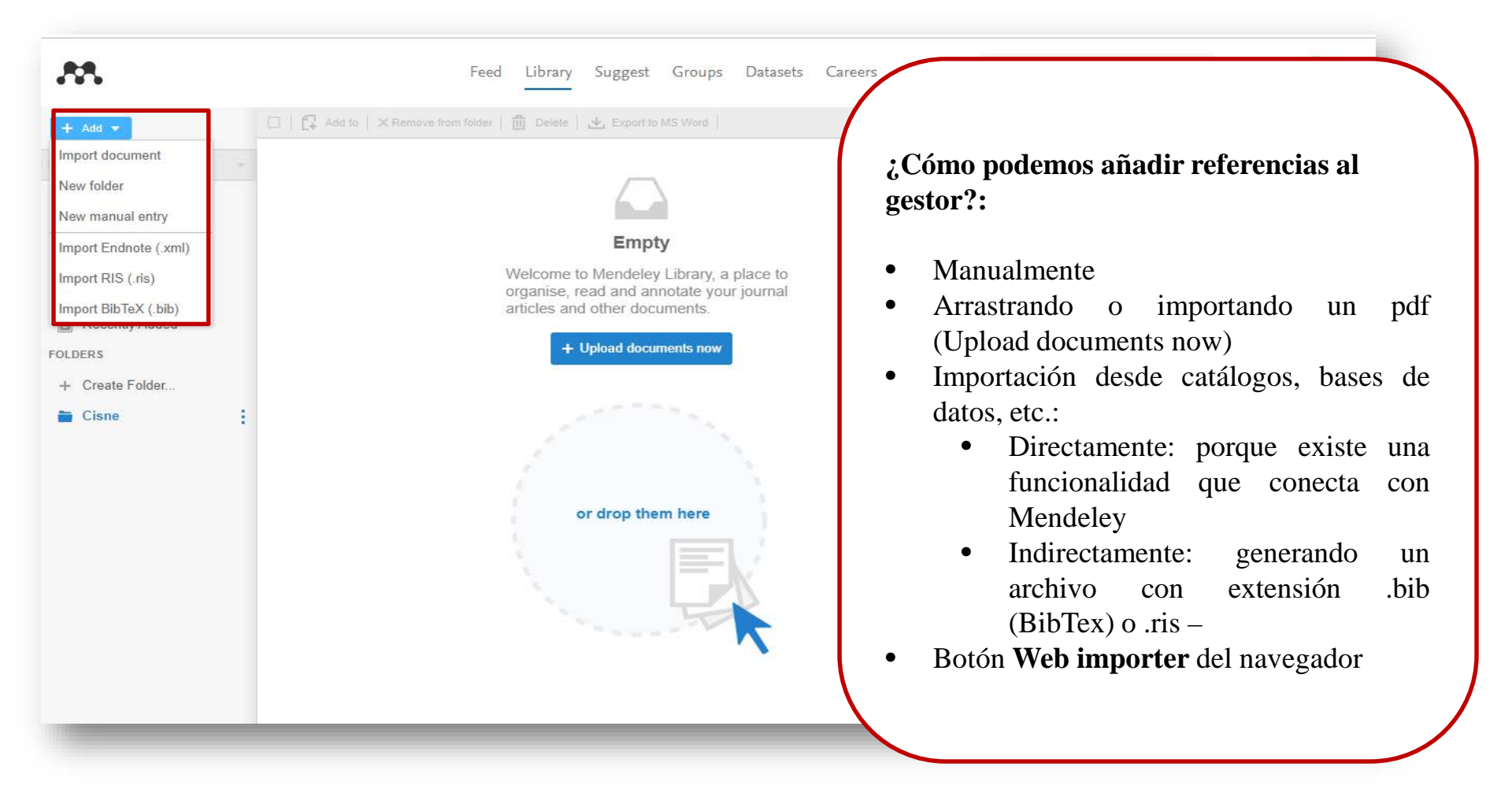

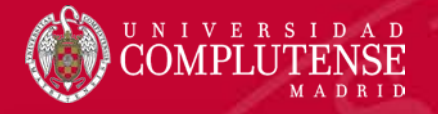

### LIBRARY. ANADIR REFERENCIAS. Manualmente

| + Ad<br>Import   | d v<br>document                                                    |
|------------------|--------------------------------------------------------------------|
| New n            | nanual entry                                                       |
| Import<br>Import | Endnote (.xml)<br>RIS (.ris)<br>BibTeX (.bib)                      |
| 1.               | Add – New manual entry                                             |
| 2.               | Elegir el tipo de referencia que vamos a incluir (artículo, libro, |
|                  | capítulo de libro, etc)                                            |
| 3.               | Completar los campos.                                              |
| 4.               | Podemos personalizar etiquetas a través de la opción Tags          |
| 5.               | Save                                                               |

| TYPE          |    | -  |   |
|---------------|----|----|---|
| Journal Artic | le |    | 3 |
| TITLE         |    |    |   |
|               |    |    | Г |
| AUTHORS       |    |    | Ŀ |
|               |    |    | Ŀ |
| ABSTRACT      |    |    | Ŀ |
|               |    |    | Ŀ |
|               |    |    | Ŀ |
|               |    |    | Ŀ |
|               |    | // | Ŀ |
| DETAILS       |    |    | Ŀ |
| Journal       |    |    | Ŀ |
| Year          |    |    | Ŀ |
| Volume        |    |    | Ŀ |
| Issue         |    |    | Ŀ |
| Danes         |    |    | Ŀ |
| rages         |    |    |   |
| CATALOG ID    | S  |    |   |
| ArXiv ID      |    |    |   |
| DOI           |    |    |   |
| PMID          |    |    |   |
|               |    |    |   |
| URLS          |    |    | Ŀ |
|               |    | ×  | Ŀ |
| + Add URL     |    |    | Ŀ |
| TAGS          |    |    |   |
| Add Tag       | 4  |    |   |
|               |    |    |   |

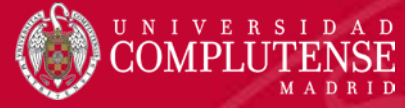

### LIBRARY. ANADIR REFERENCIAS. Importar documento

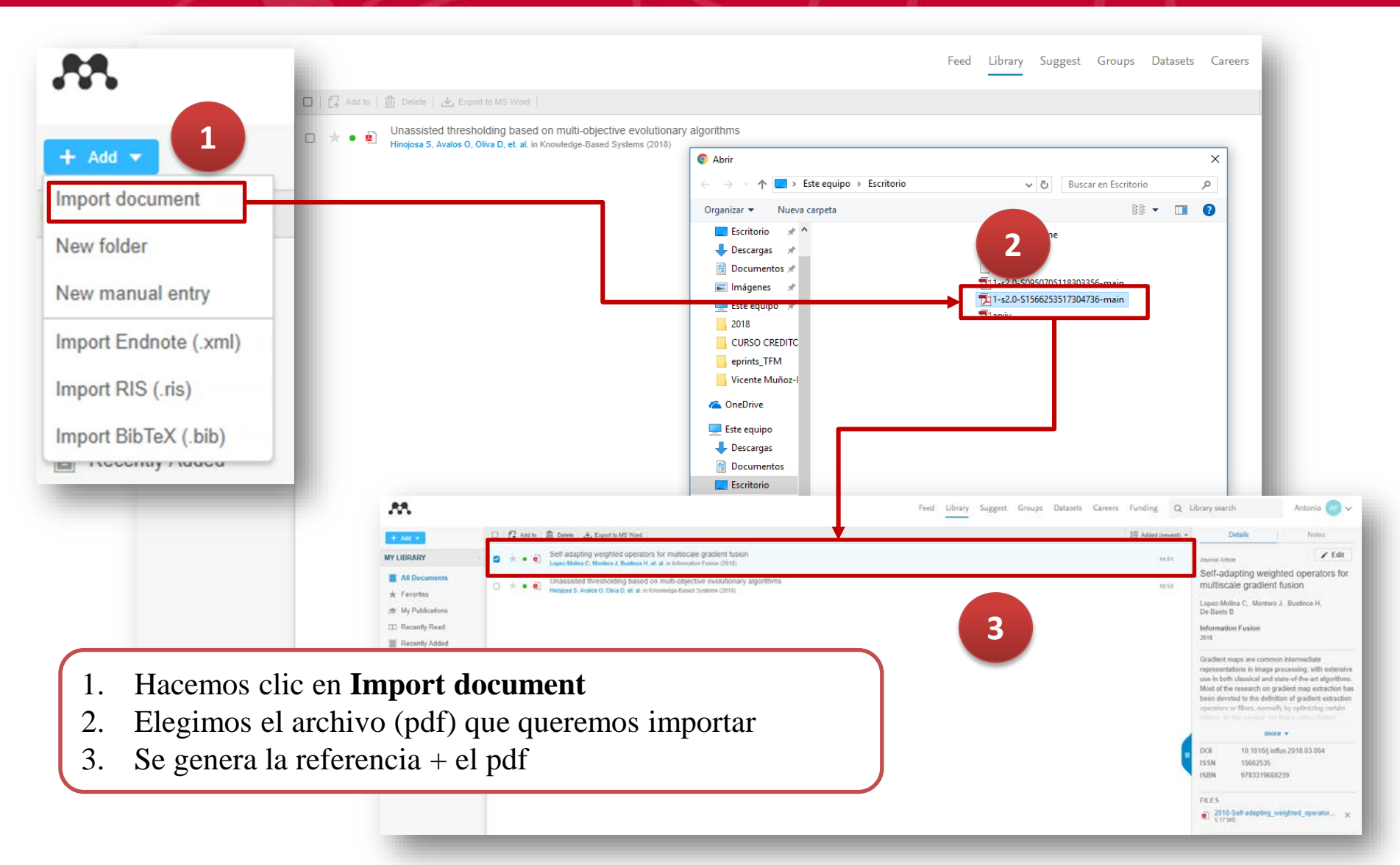

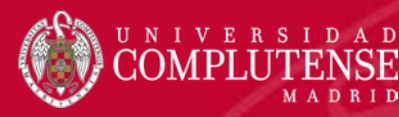

# LIBRARY. ANADIR REFERENCIAS. Añadir una referencia

con un pdf

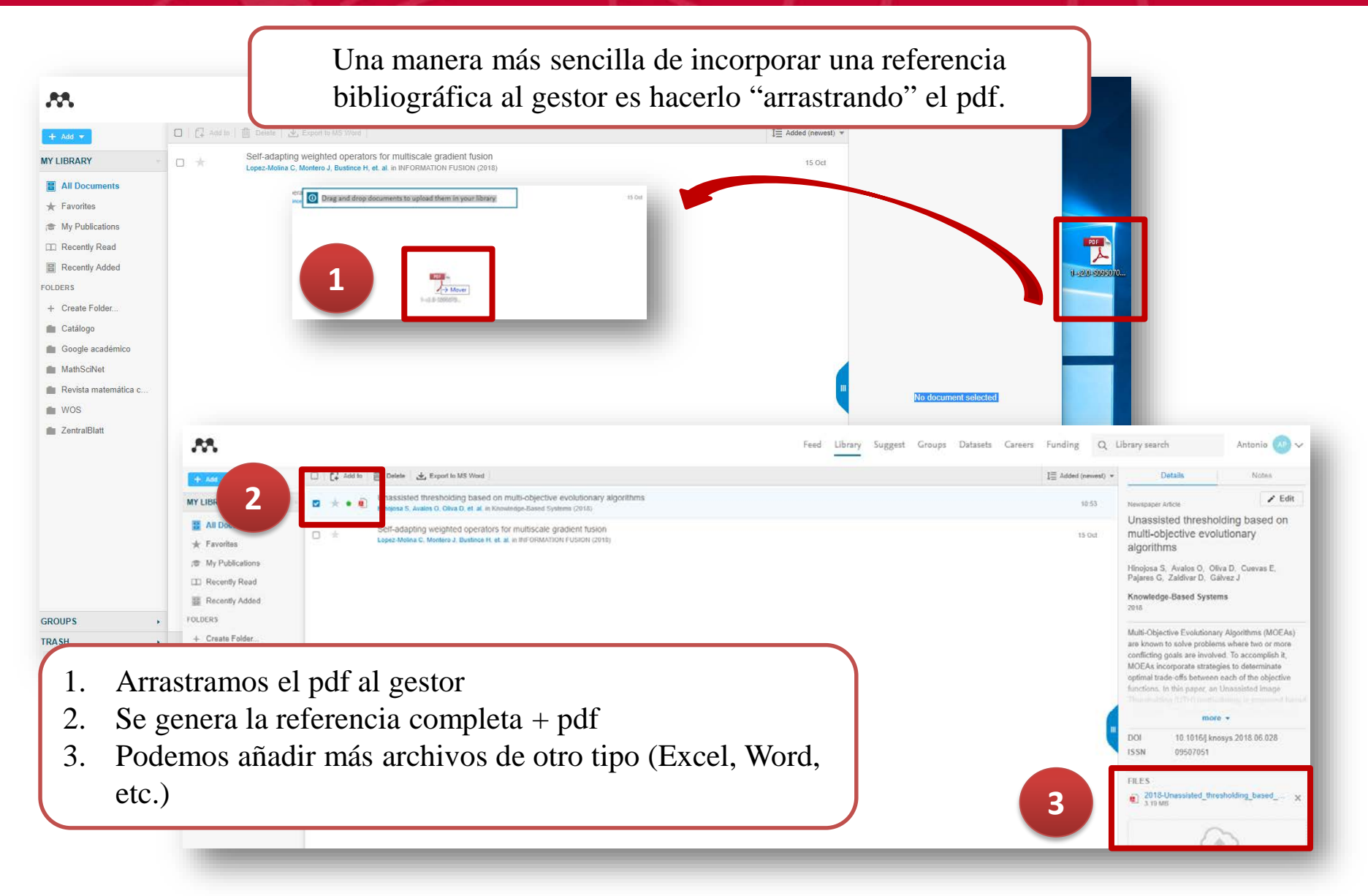

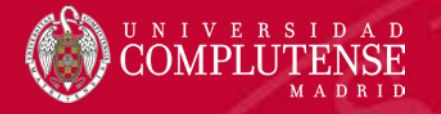

### LIBRARY. ANADIR REFERENCIAS. Catálogo

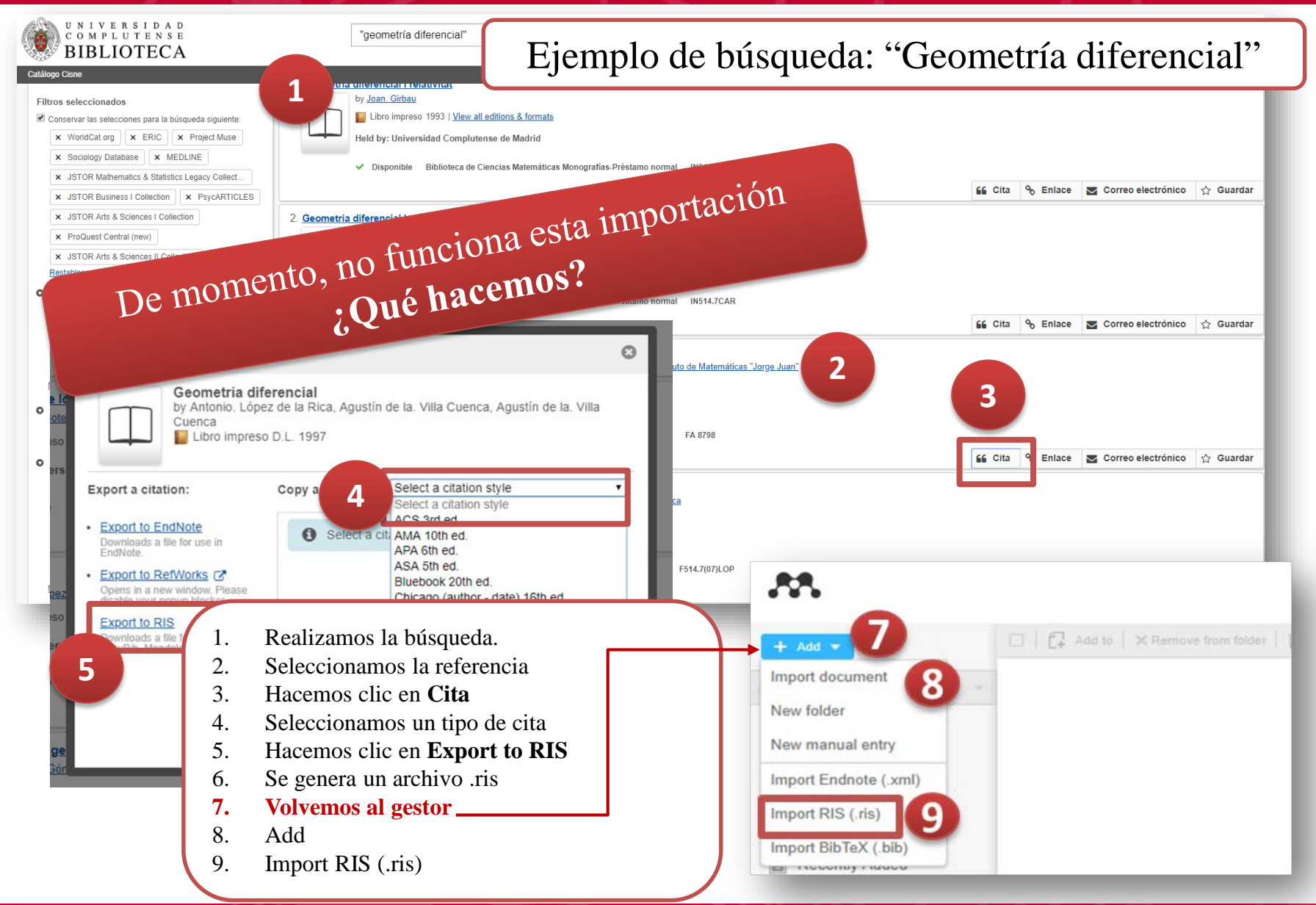

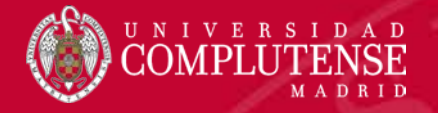

### LIBRARY. ANADIR REFERENCIAS. Catálogo. Web Importer

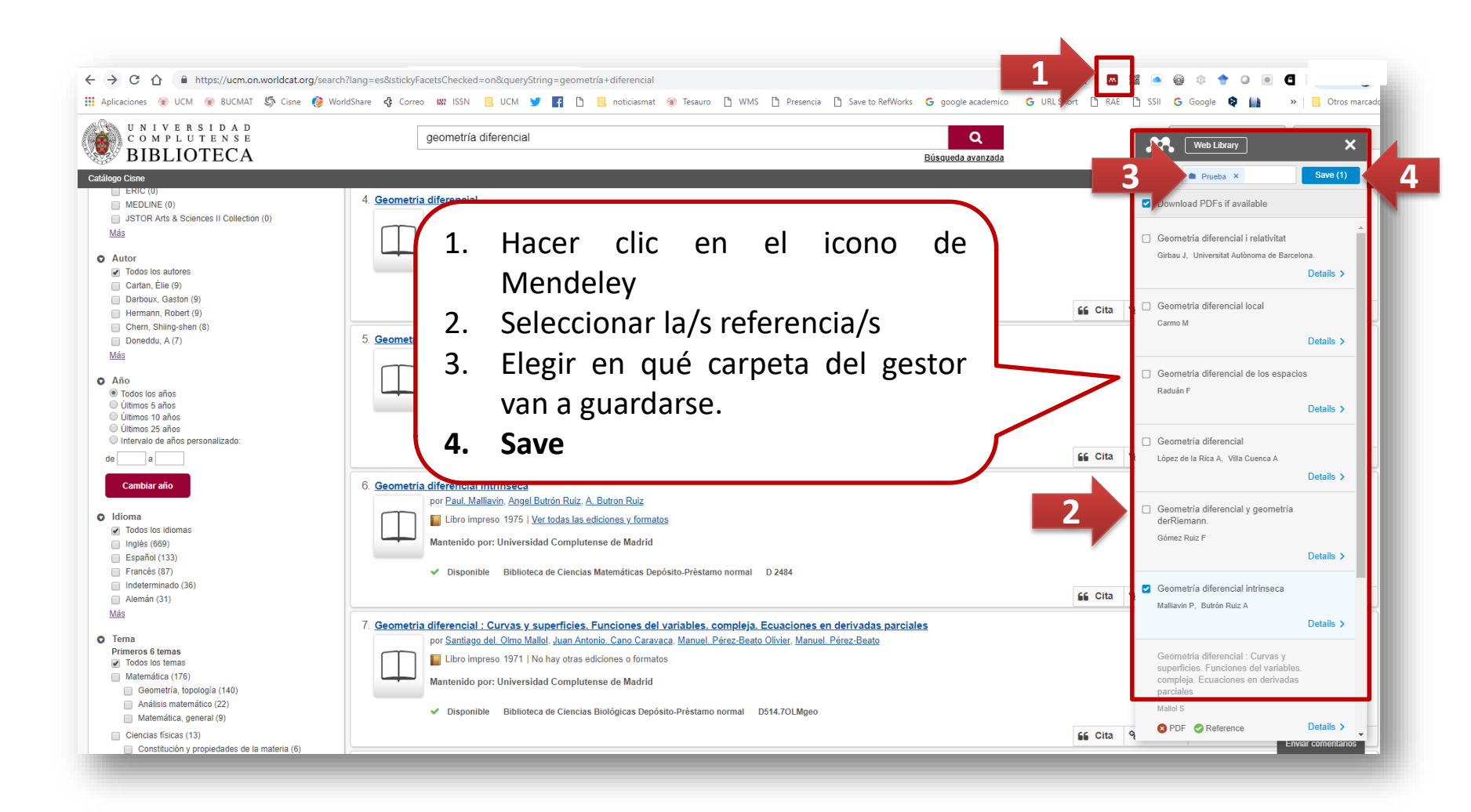

# LIBRARY. ANADIR REFERENCIAS. Web of Science (WOS)

| Web of Science InCites Journal Citation<br>Web of Science    | Reports Essential Science Indicators EndNote Publicators<br>Búsqu                                                       | eda: Mathematical Biology larivate ralytics                                                                                           |                                                                                    |
|--------------------------------------------------------------|----------------------------------------------------------------------------------------------------|----------------------------------------------------------------------------------------------------|------------------------------------------------------------------------------------|
| Buscar                                                       | Herrami                                                                                                    | ntas → Búsquedas y alertas → Historial de búsqueda Lista de registros marcados                                                        |                                                                                    |
| Resultados: 46<br>(de Colección principal de Web of Science) | Ordenar por: Fecha                                                                                                    | Relevancia Más 🕶 🛛 🔒 🚺 de 5 🕨                                                                                                    |                                                                                    |
| Buscó: TEMA: (mathematical biolog<br>y)Más                   | Seleccionar página                                                                                                    | Más 🔺 Agregar a la lista de registros marcados                                                                                        |                                                                                    |
| 🌲 Crear alerta                                               | 1. Template-specific fidelity of DNA replice                                                                            | EndNote Desktop Lill Crear informe de citas                                                                                           |                                                                                    |
| Refinar resultados                                           | approach<br>Por: Li, Qiu-Shi; Zheng, Pei-Dong; Shu, Yao-G<br>PHYSICAL REVIEW E Volumen: 100 Núme<br>2019                | Otros formatos de archivo de Web of Science)<br>r Rectamación en rubions.<br>o: publicación: JUL 22 Conteo de uso ~<br>InCites        |                                                                                    |
| Buscar en resultados de Q                                    | Context Sensitive Links Ver abstract  Context Sensitive Links Ver abstract Context Sensitive Links Ver abstract Context | FECYT CVN<br>DefMorkz<br>por: <u>Fecha</u> Veces citado Conteo de uso Relevancia Más                                                  | ▼ ◆ Página 1                                                                       |
| Filtrar resultados por:                                      | Sequence Activity Relationsh                                                                                            |                                                                                                    |                                                                                    |
| 🗌 👌 Acceso Abierto (13)                                      | Por: Ding, Wentao; Cheng, Jian; C<br>ACS SYNTHETIC BIOLOGY Volu                                                         | Enviar a archivo                                                                                                    | a lista de registros marcados                                                      |
| Refinar                                                      | Context Sensitive Link Texto                                                                                            | 2 registros seleccionados                                                                                                    | 네 Crear informe de<br>네 Analizar resu                                              |
| Una vez realizad                                             | la la búsqueda y                                                                                                    | Contenido del Autor, Título, Fuente, Abstract 🔹                                                                                       | Veces citado: 0<br>(en la Colección prim<br>de Web of Science)                     |
| seleccionadas la                                             | s referencias.                                                                                                    | Formato de Otro software de referencia                                                                                                | L8<br>Conteo de uso ~                                                              |
| 1. En el menú seleccionar                                    | desplegable<br>os <b>Guardar en otros</b>                                                                               | Otro software de referencia                                                                                                    | Veces citado: 0<br>(en la Colección prin<br>de Web of Science)                     |
| formatos de                                                  | e archivo.                                                                                                    | Context Sensitive Link THTML                                                                                                    | Conteo de uso 🗸                                                                    |
| 2. Se genera u                                               | n archivo .bib                                                                                                    | uristics and metaheuri:<br>Inters<br>Delimitado por tabulador (Win)                                                                   | nergy in cloud data Veces citado: 1<br>(en la Colección prim<br>de Web of Science) |
|                                                              |                                                                                                    | Por: Arroba, Patricia; Risco-M<br>SOFTWARE-PRACTICE & E)<br>Formato delimitado por tabulador (Win, UTF-8)<br>de publicación: OCT 2018 | nas: 1775-1804 Fecha Conteo de uso ~                                               |

N I V E R S I D A D COMPLUTENSE

ADRID

| <b>Ŭ</b> ČÔMPĽÍ       | UTE | <b>LIBRARY.</b>                                       | ANADIR REFERENCIAS. Web of So                                                                          | cience ( |
|-----------------------|-----|-------------------------------------------------------|----------------------------------------------------------------------------------------------------|----------|
| AA.                   |     |                                                       | Feed                                                                                                   | Library  |
| + Add -               |     | 🗆   🚰 Add to   🌐 Delete   🕁 Export to I               | MS-Word                                                                                                | _        |
| Import document       |     | Unassisted thresholdir<br>Hinojosa S, Avalos O, Oliva | ing based on multi-objective evolutionary algorithms<br>a D, et. al. in KNOWLEDGE-BASED SYSTEMS (2018) |          |
| New manual entry      |     | Self-adapting weighted                                | d operators for multiscale gradient fusion<br>, Bustince H, et. al. in INFORMATION FUSION (2018)       | _        |
| Import Endnote (.xml) |     |                                                       |                                                                                                    |          |
| Import RIS (.ris)     |     |                                                       |                                                                                                    |          |
| Import BibTeX (.bib)  |     |                                                       |                                                                                                    |          |

FOLDERS

+ Create Folder

Una vez realizada la búsqueda y seleccionadas las referencias:

- 3. Volvemos al gestor
- 4. Add
- 5. Seleccionamos Import BibTeX
- 6. Aparecen las referencias en All document

Hemos importado las referencias, pero si en WoS el artículo está disponible el texto ¥ completo NO SE IMPORTA.

1 1

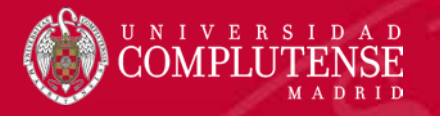

### LIBRARY. AÑADIR REFERENCIAS. Web of Science (WOS). Añadir el pdf de la referencia

| <b>AN</b>                                                  | Feed Library Suggest Groups Datasets                                                                                                    | Careers Funding Q Lib | orary search Antonio AP V                                                                                                    |
|------------------------------------------------------------|----------------------------------------------------------------------------------------------------|-----------------------|----------------------------------------------------------------------------------------------------|
| + Add -                                                    | 🗆   🗗 Add to   🍈 Delete   🛃 Export to MS Word                                                                                                    | 1 Added (newest) 💌    | 2 Notes                                                                                                    |
| MY LIBRARY 1                                               | Unassisted thresholding based on multi-objective evolutionary algorithms<br>Himojosa S, Avalos O, Oliva D, et al. in KNOWLEDGE-BASED SYSTEMS (2016) | 15 Oct                | Journal Article                                                                                                    |
| <ul> <li>All Document</li> <li>Favorites</li> </ul>        | Self-adapting weighted operators for multiscale gradient fusion<br>Lopez-Molina C, Montero J, Bustince H, et. al. in INFORMATION FUSION (2018)      | 15 Oct                | Unassisted thresholding based on<br>multi-objective evolutionary<br>algorithms                                                                                                    |
| <ul> <li>My Publications</li> <li>Recently Read</li> </ul> |                                                                                                    |                       | Hinojosa S, Avalos O, Oliva D,<br>Cuevas Erik and Pajares G, Zaldivar D, Galvez J                                                                                                    |
| Recently Added                                             |                                                                                                    |                       | KNOWLEDGE-BASED SYSTEMS<br>2018 vol: 159 pp: 221-232                                                                                                    |
| <ol> <li>Señalar</li> <li>En la p</li> </ol>               | nos la referencia<br>arte izquierda, aparecen los datos de esa referencia                                                                           | PDF                   | Multi-Objective Evolutionary Algorithms (MOEAs)<br>are known to solve problems where two or more<br>conflicting goals are involved. To accomplish it,<br>MOEAs incorporate strategies to determinate<br>optimal trade-offs between each of the objective<br>functions. In this paper, an Unassisted Image<br>Thresholding (UTH) methodology is proposed based |

- 3. Una nube con el mensaje "Click or drag file here"
- 4. Una vez descargado el archivo sólo tenemos que arrastrarlo a la nube.
- 5. Una vez incorporado, podemos ver que efectivamente está.

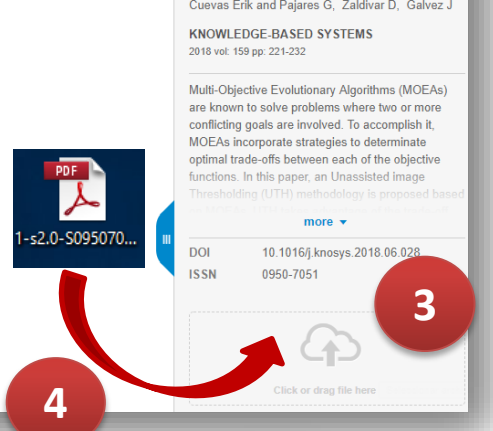

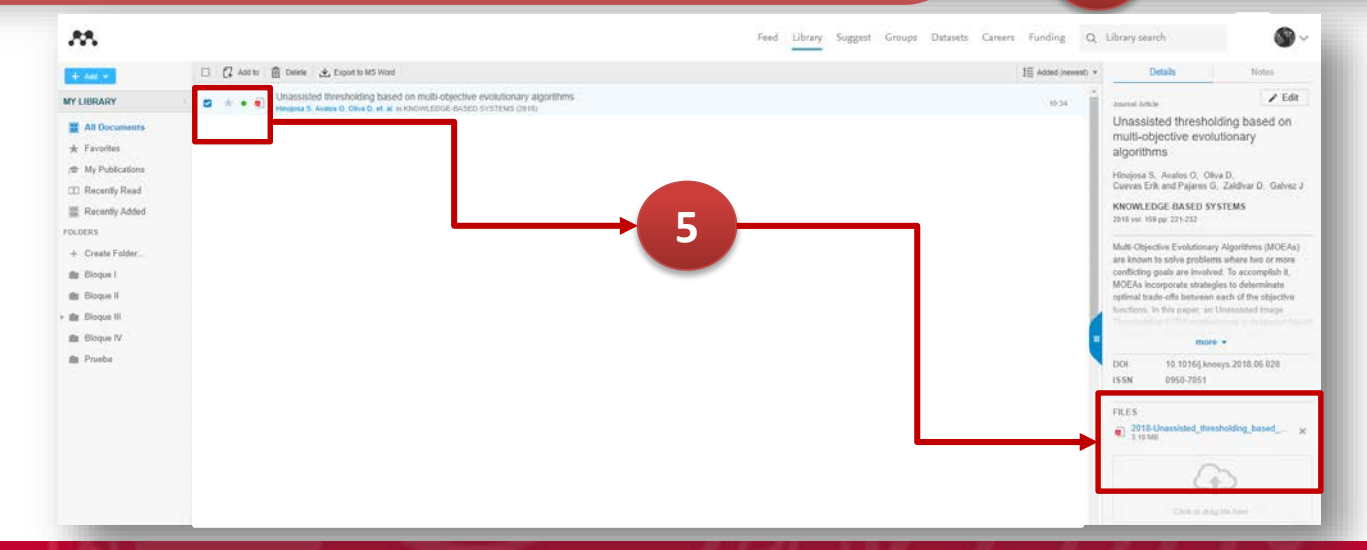

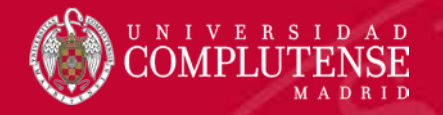

### LIBRARY. AÑADIR REFERENCIAS. Scopus

#### Búsqueda: "Mathematical biology"

| Scopus                                                                         | Search Sources Alerts Lists Help∨ SciVal ≉ |
|--------------------------------------------------------------------------------|--------------------------------------------|
| Document search                                                                |                                            |
| Documents Authors Affiliations Advanced                                        |                                            |
| Search<br>"Mathematical biology"<br>E.g., "Cognitive architectures" AND robots | × Article title, Abstract, Keywords +      |
| ≻ Limit                                                                        |                                            |
|                                                                                | Reset form Search Q                        |
| UNIVERSIDAD<br>COMPLUTENSE<br>MADRID                                           |                                            |
|                                                                                |                                            |

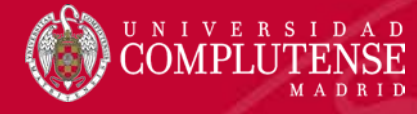

## LIBRARY. AÑADIR REFERENCIAS. Scopus

| Scopus                                                                |                                        | 1.                                                         | Seleccionamos las refe                                 | erencias                                                              |                        |
|-----------------------------------------------------------------------|----------------------------------------|------------------------------------------------------------|--------------------------------------------------------|-----------------------------------------------------------------------|------------------------|
| 3,581 document                                                        | results                                | 2.<br>3.                                                   | Hacemos clic en <b>Save</b><br>Las referencias se i    | to Mendeley                                                           | e a                    |
| TITLE-ABS-KEY ( "Mathematical biology"<br>🖉 Edit 😬 Save 🗘 Set alert 🔊 | Set feed                               |                                                            | Mendeley. Podemos<br>View in your Library              | verlas haciendo clic                                                  | en                     |
| Search within results<br>Refine results                               | Q Mana                                 | lyze search re<br>Save to Mendeley                         | Download View citation overview View cited by S        | Show all abstracts                                                    |                        |
| Limit to Exclude Access type ① Open Access                            | <b>1</b><br>(92) 7                     | Document title<br>A Novel Modeling in Mathe<br>Open Access | ematical Biology for Classification of Signal Peptides | Authors<br>Ehsan, A., Mahmood, K., Khan, Y.D., Kha<br>S.A., Chou, KC. | -<br>1,                |
| <ul> <li>Other</li> <li>Language</li> </ul>                           | (3.489) ><br>Scopus                    | View shetrant 🗤 Meete 🤉                                    | Instal (Tenta Instal Roboted documents                 | <u>Search</u> Sources Alerts Lists                                    | Help → SciVal >        |
| English     Russian     French                                        | 3,581 document                         | results                                                    |                                                        |                                                                       | View secondary documen |
| Spanish Chieses                                                       | TITLE-ABS-KEY ("Mathematical biology") | )<br>Set feed                                              |                                                        |                                                                       |                        |
| 3                                                                     | The data for the 2 documents you selec | ted have been exported to Mer                              | ndeley. View in your Library.                          |                                                                       |                        |

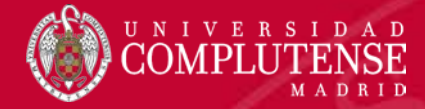

### LIBRARY. ANADIR REFERENCIAS. MathSciNet

Búsqueda: Montero, Javier

| Publicaciones Autores            | Revistas Citations              |               | ISSN 21                |
|----------------------------------|---------------------------------|---------------|------------------------|
| Términos de la búsqueda<br>Autor | Montero, Javier                 | y •           |                        |
| Título •                         |                                 | y •           | Access your AM         |
| Título •                         |                                 | у <b>т</b>    | C Learn more           |
| Dondequiera •                    |                                 |               |                        |
| ¿Cuándo?                         | Tipo de documento               | Review Format |                        |
| Base de datos entera             | Todos                           | PDF           |                        |
| O = ▼ Año                        | Libros                          | HTML          |                        |
| Años: a                          | Revistas     Actas do congrosos |               |                        |
| Buscar Borrar                    |                                 |               |                        |
|                                  |                                 |               | Auruda   Carrana da au |

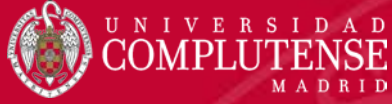

1.

2.

3.

### LIBRARY. ANADIR REFERENCIAS. MathSciNet

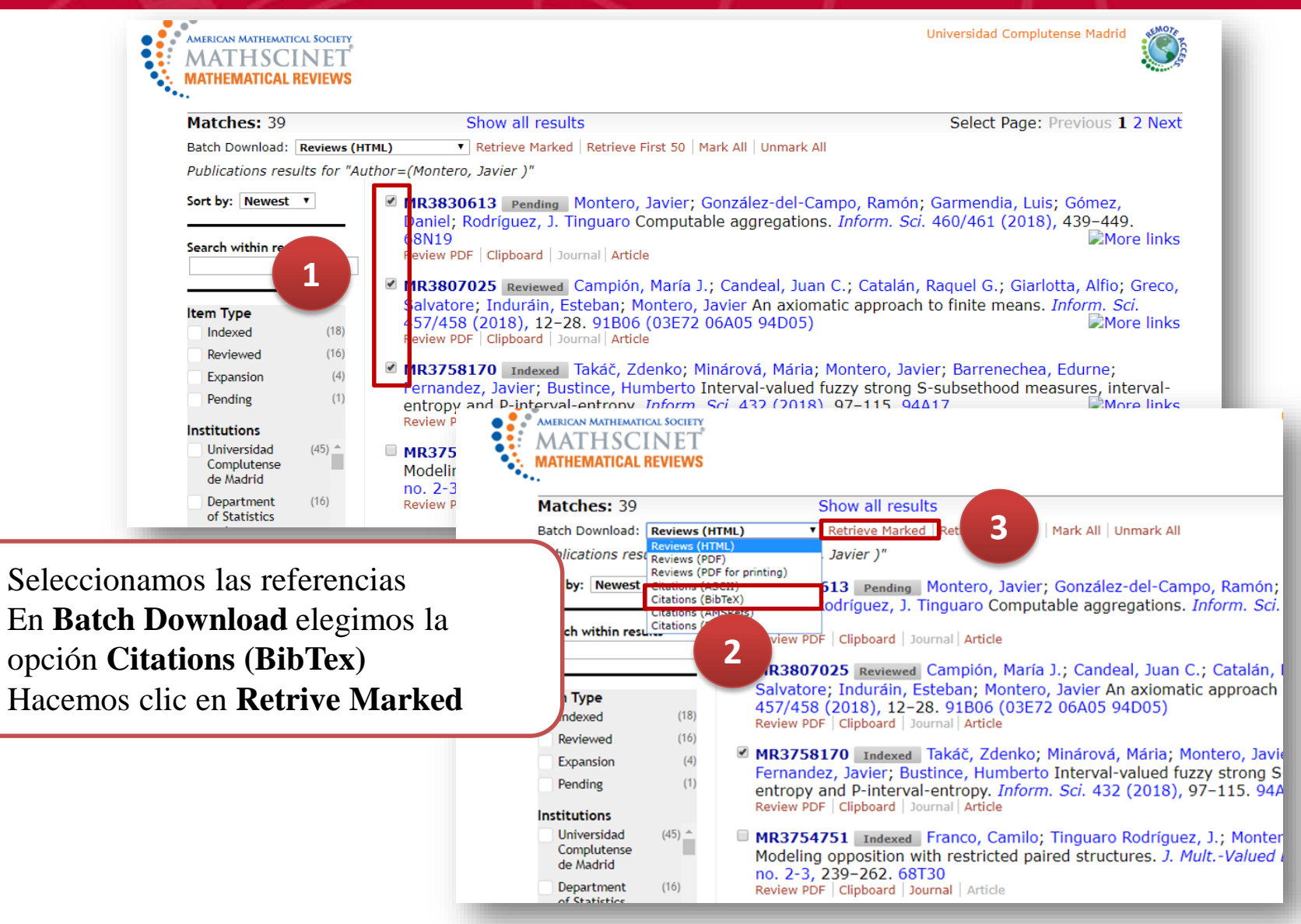

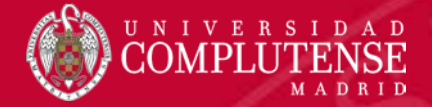

### LIBRARY. ANADIR REFERENCIAS. MathSciNet

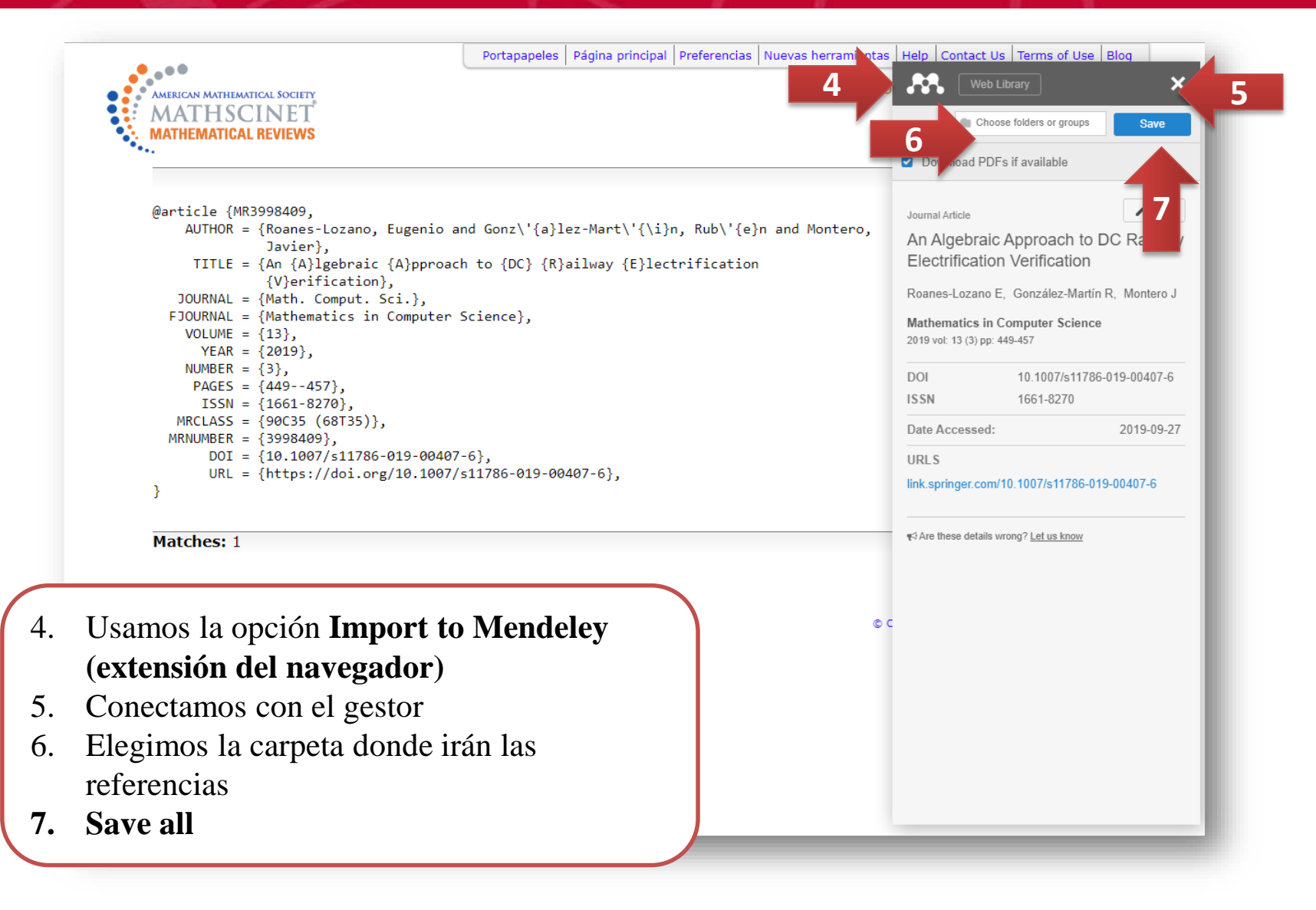

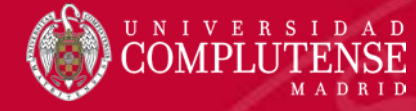

### LIBRARY. ANADIR REFERENCIAS. MathSciNet

| MATHSCINET<br>MATHEMATICAL REVIEWS                                                                                                    |                                                    | Prueba ×                                                                                                    | Saved (            |
|----------------------------------------------------------------------------------------------------|----------------------------------------------------|----------------------------------------------------------------------------------------------------|--------------------|
|                                                                                                    |                                                    | Download PDFs if available                                                                                                   |                    |
| Selected Matches for: Author=(Montero, Javier )<br>MR3830613 Pending<br>Montero, Javier(E-MADC-NDM); González-del-Campo, Ramón(E-MADCI); Garmendia, Luis(E-MADCI);<br>Gómez, Daniel(E-MADCS); Rodríguez, J. Tinguaro(E-MADCM-OR)<br>Computable aggregations. (English summary)<br>Inform. Sci. 460/461 (2018), 439–449.          | Citations<br>From References: 0<br>From Reviews: 0 | Computable aggregations<br>Montero J, González-del-Campo R, Garm<br>et. al.<br>Information Sciences, 2018<br>OPDF CReference | nendia L,<br>Detai |
| 68N19<br>Review PDF   Clipboard   Journal   Article   Make Link                                                                                                    | More links                                         | An axiomatic approach to finite mear<br>Campión M, Candeal J, Catalán R, et. al                                              | ns                 |
| MR3807025 Reviewed<br>Campión, María J.(E-PAMP); Candeal, Juan C.(E-ZRGZEC-EA); Catalán, Raquel G.(E-PAMP); Giarlotta,<br>Alfio(I-CATN-ECB); Greco, Salvatore(I-CATN-ECB); Induráin, Esteban(E-PAMP); Montero, Javier(E-                                                                                                    | Citations<br>From References: 0<br>From Reviews: 0 | PDF      Reference  Interval-valued fuzzy strong S-subse                                                                     | Deta<br>thood      |
| An axiomatic approach to finite means. (English summary)<br>Inform. Sci. 457/458 (2018), 12–28.<br>91B06 (03E72 06A05 94D05)<br>Review PDF   Clipboard   Journal   Article   Make Link                                                                                                    | More links                                         | measures, interval-entropy and P-int<br>entropy<br>Takáč Z, Minárová M, Montero J, et. al.<br>Information Sciences, 2018     | erval-             |
| Summary: "In this paper we analyze the notion of a finite mean from an axiomatic point of view. We disc<br>alternatives, with the aim of establishing a universal definition reconciling all of them and exploring theo<br>branches of Mathematics as well as to multidisciplinary applications."                                | cuss several axiomatic<br>retical links to some    | Vi Vicioicile                                                                                                    | 2.50               |
| MR3758170 Indexed<br>Takáč, Zdenko(SK-STU-IEA); Minárová, Mária(SK-STU-MDG); Montero, Javier(E-MADCM-IGE);<br>Barrenechea, Edurne(E-PAMP-ISC); Fernandez, Javier(E-PAMP-AUC); Bustince, Humberto(E-PAMP-ISC)<br>Interval-valued fuzzy strong S-subsethood measures, interval-entropy and P-interval-entropy<br>(English summary) | Citations<br>From References: 0<br>From Reviews: 0 |                                                                                                    |                    |
| Inform. Sci. 432 (2018), 97–115.<br>94A17<br>Review PDF   Clipboard   Journal   Article   Make Link                                                                                                    | a referencia, pero                                 | no siempre se                                                                                                    |                    |

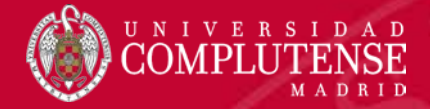

### LIBRARY. ANADIR REFERENCIAS. Zentralblatt

| E                                 | Búsqueda: Disa                                                                                                    | ster                                                                                                    |                                                                                                    |                                                                                                    |  |
|-----------------------------------|----------------------------------------------------------------------------------------------------|----------------------------------------------------------------------------------------------------|----------------------------------------------------------------------------------------------------|----------------------------------------------------------------------------------------------------|--|
|                                   | zbMATH<br>the first resource for mathe                                                                                                    | ematics                                                                                                    |                                                                                                    |                                                                                                    |  |
| Documents Authors Jo              | ournals Classification                                                                                                    | Software                                                                                                    | Formulæ                                                                                                    |                                                                                                    |  |
|                                   |                                                                                                    | 0                                                                                                    | Structu                                                                                                    | ired Search ∷≣                                                                                        |  |
| Disaster                          |                                                                                                    | ų                                                                                                    | Fields •                                                                                                    | Help -                                                                                                |  |
|                                   | Peter Scholze and Akshay<br>Constantinos Daskalakis, C                                                                                                    | Venkatesh, Nevan<br>Chern Medalist Mas                                                                                                    | ilinna Prize V<br>saki Kashiwa                                                                                                    | sio Figalli,<br>Vinner<br>ara, Gauss                                                                  |  |
| New Reviewers                     | Peter Scholze and Akshay V<br>Constantinos Daskalakis, C<br>Prize Winner David Donoho<br>their zbMATH profiles!<br>Reviewing mathematical pa<br>mathematical community ar<br>Click here if you want to be                                                                              | Venkatesh, Nevan<br>chern Medalist Mas<br>o, and Leelavati Pr<br>upers is a valuable<br>nd is highly apprec<br>come a zbMATH re                                          | service to th<br>ciated by you<br>eviewer.                                                                                                    | sio Figalli,<br>Vinner<br>ara, Gauss<br>Ni Nesin via<br>le<br>Ir colleagues.                          |  |
| New Reviewers<br>MSC2020 Revision | Peter Scholze and Akshay M<br>Constantinos Daskalakis, C<br>Prize Winner David Donoho<br>their zbMATH profiles!<br>Reviewing mathematical pa<br>mathematical community ar<br>Click here if you want to be<br>zbMATH and Mathematical<br>effort to revise the MSC class<br>msc2020.org. | Venkatesh, Nevan<br>chem Medalist Mas<br>o, and Leelavati Pr<br>nd is highly apprec<br>come a zbMATH ro<br>Reviews have lau<br>ssification scheme                        | service to the<br>saki Kashiwa<br>ize Winner A<br>service to the<br>ciated by you<br>eviewer.<br>Inched their of<br>e. Get more i              | sio Figalii,<br>Vinner<br>ara, Gauss<br>Ni Nesin via<br>le<br>ir colleagues.<br>cooperative<br>nfo at |  |
| New Reviewers<br>MSC2020 Revision | Peter Scholze and Akshay M<br>Constantinos Daskalakis, C<br>Prize Winner David Donoho<br>their zbMATH profiles!<br>Reviewing mathematical pa<br>mathematical community ar<br>Click here if you want to be<br>zbMATH and Mathematical<br>effort to revise the MSC class<br>msc2020.org. | Venkatesh, Nevan<br>them Medalist Mas<br>o, and Leelavati Pr<br>upers is a valuable<br>nd is highly apprec<br>come a zbMATH ro<br>Reviews have lau<br>ssification scheme | binkar, Ales<br>linna Prize V<br>saki Kashiwa<br>ize Winner A<br>service to th<br>ciated by you<br>eviewer.<br>nched their of<br>e. Get more i | IN Figall,<br>Vinner<br>ara, Gauss<br>Ni Nesin via<br>le<br>rr colleagues.<br>cooperative<br>nfo at   |  |

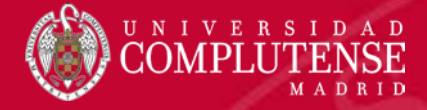

1

### LIBRARY. ANADIR REFERENCIAS. Zentralblatt

| Disaster                              | 2. En <b>Displa</b>                                                                                                    | ay Marked Items elegimos la                   |
|---------------------------------------|----------------------------------------------------------------------------------------------------|-----------------------------------------------|
| Mark All Display Marked Items -       | Page 1 of 7 First Prev • • • • • • Next Last opción B                                                                                                    | ibTex                                         |
| Found 610 Decumente                   | 3. Se genera                                                                                                    | un archivo .bib                               |
| Found 610 Documente                   | 7 bMATH Documents Authors Journals Classification                                                                                                    | Software Formulæ                              |
| Hits per Page 👻 100 Disp              |                                                                                                    | Structured Search II                          |
| Vang, Tao                             | Disaster.                                                                                                    |                                               |
| An equivalence theorem on mini        | Disaster                                                                                                    |                                               |
| (English) Zbi 06936442                |                                                                                                    | Help 👻                                        |
| Set-Valued Var. Anal. 26, No. 3, 531- | Mark All Display Marked Items - Page 1 of 7 First Prev Next                                                                                                    | t Last                                        |
| NSC: 28A75 34A60 49J21                | НТМІ                                                                                                    |                                               |
| IDF BIDIEX XIVL CITE FI               | PDE (short)                                                                                                    |                                               |
| Eernández-Villaverde, Jesús: Levir    |                                                                                                    |                                               |
| Solution methods for models wit       | Foun PDF (long) ments (Results 1–100)                                                                                                    |                                               |
| Quant. Econ. 9, No. 2, 903-944 (2018  | BibleX<br>Hits per P Display Format Math.lax Result Sorting Newest 1st                                                                                                    | Filter Results by                             |
| MSC: 91B51 91B64                      | XML (Internet Control of Control of Control | Document Type                                 |
| DF BibTeX XML Cite Fi                 | 🗷 Wang, Tao                                                                                                    | Journal Articles (479)                        |
|                                       | An equivalence theorem on minimum sheltering speed for non-convex habitats.                                                                                                    | Collection Articles (475)                     |
| Kotsireas, Illas S. (ed.); Nagurney,  | (English) [26/06936442]<br>Set Valued Ver Appl. 26, No. 2, E21 E60 (2019)                                                                                                    | Books (54)                                    |
| international conference on dyna      | MSC: 28475 34460 49121                                                                                                    |                                               |
| appear). (English) Zbi 06928371       | PDF BibTeX XML Cite Full Text: DOI                                                                                                    | Reviewing State                               |
| Springer Optimization and Its Applica |                                                                                                    | Reviewed (563)                                |
| 978-3-319-97442-2/ebook). viii, 210 r | 🖉 Fernández-Villaverde, Jesús; Levintal, Oren                                                                                                    | Dending (38)                                  |
| MSC: 00B15 00A69 37-06 90-06 86       | Solution methods for models with rare disasters. (English) ZbI 06935883                                                                                                    | Scanned Review (1)                            |
| PDF BibTeX XML Cite Fi                | Quant. Econ. 9, No. 2, 903-944 (2018).                                                                                                    |                                               |
| Deuning Malage Christenham Mary       | MSC: 91851 91864                                                                                                    | Author all -                                  |
| A Poisson damma model for zero        | PDF BIBTEX XINL CITE FUILTEXT DOI                                                                                                    | Prins, Christian (7)                          |
| 1 Probab Stat 2018 Article ID 1012    | 🖉 Kotsireas, Ilias S. (ed.): Nagurney, Anna (ed.): Pardalos, Panos M. (ed.)                                                                                                    | Gutjahr, Walter J. (7)                        |
| MSC: 62 60                            | Dynamics of disasters. Algorithmic approaches and applications. Based on the 3rd                                                                                                    | Vitoriano, Begona (7)<br>Salman, E. Sibel (6) |
| PDF BibTeX XML Cite Fi                | international conference on dynamics of disasters, Kalamata, Greece, July 2017 (to                                                                                                    | Sudhesh, Ramupillai (5)                       |
|                                       | appear). (English) Zbi 06928371                                                                                                    |                                               |
|                                       | Springer Optimization and Its Applications 140. Cham: Springer (ISBN 978-3-319-97441-5/hbk;                                                                                                    | Journal all -                                 |
|                                       | 576-5-515-37442-278000K). VIII, 210 P. (2018).<br>MSC+ AAR15 AAA69 37-A6 9A-A6 86-A6                                                                                                    | Eur. J. Oper. Res. (60)                       |
|                                       |                                                                                                    | Comput. Oper. Res. (31)                       |
|                                       |                                                                                                    |                                               |

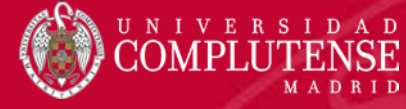

### LIBRARY. ANADIR REFERENCIAS. Zentralblatt

| + Add -                             |                                                                 | 🖡 Add to 🛛 🏢 Delete 🛛 🚣, Export to MS Word                                                                                                    |                                                                                                    |                      |
|-------------------------------------|-----------------------------------------------------------------|----------------------------------------------------------------------------------------------------|----------------------------------------------------------------------------------------------------|----------------------|
| Import document New folder          | * 0                                                             | Unassisted thresholding based on multi-objective evo<br>Hinojosa S, Avalos O, Oliva D, et. al. in KNOWLEDGE-BASED SYS                                                                                                    | olutionary algorithms<br>STEMS (2018)                                                                                       |                      |
| New manual entry                    |                                                                 | Self-adapting weighted operators for multiscale gradie<br>Lopez-Molina C, Montero J, Bustince H, et. al. in INFORMATION FU                                                                                                    | ient fusion<br>USION (2018)                                                                                                 |                      |
| Import RIS (.ris)                   |                                                                 |                                                                                                    |                                                                                                    |                      |
| FOLDERS                             | <b>M</b>                                                        |                                                                                                    | Feed Library Suggest Groups Datasets Caree                                                                                  | rs Funding Q         |
| + Create Folder                     | + Add V                                                         | C Add to      Delete     Export to MS Word      Self-adapting weighted operators for multiscale gradient fusion                                                                                                    |                                                                                                    | Ĵ≣ Added (newest) ▼  |
|                                     | All Documents  Favorites  My Publications                       | Lopez-Molina C, Montero J, Bustince H, et. al. in Information Fusion (2018)     Monassisted thresholding based on multi-objective evolutionary algorithms     Hinojosa S, Avalos O, Oliva D, et. al. in Knowledge-Based Systems (2018) | Abrir     ← → ∨ ↑ ■ > Este equipo > Escritorio ∨ ♂ Organizar ▼ Nueva carpeta                                                | Buscar en Escritorio |
|                                     | Recently Read  Recently Added  FOLDERS  Create Folder  Catálogo |                                                                                                    | Escritorio Google Chrome<br>Descargas Google Chrome<br>Descargas Pidgin<br>Consents<br>Este equipo<br>2018<br>CURSO CREDITC |                      |
|                                     | l gestor                                                        |                                                                                                    | eprints_TFM     Vicente Muñoz-I                                                                                             |                      |
| Volvemos a                          |                                                                 | mnort RihToV                                                                                                    | Descargas     Documentos     Escritório                                                                                     |                      |
| Volvemos a<br>4. Add<br>5. Selecció | onamos I                                                        | l archivo hib                                                                                                    | Música                                                                                                    |                      |

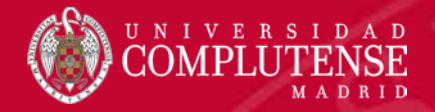

| <b>M</b>                                               |            | Feed Library Suggest Groups Datasets Careers                                                                                                    | Funding Q L         |
|--------------------------------------------------------|------------|----------------------------------------------------------------------------------------------------|---------------------|
| + Add •                                                | 🗆 📮 Add to | Delete 🛃 Export to MS Word                                                                                                    | ‡≣ Added (newest) ▼ |
| MY LIBRARY -                                           |            | Dynamics of disasters. Algorithmic approaches and applications. Based on the 3rd international conference on dynamics of disasters, Kalamata, Greece, July 2017 (to appear). in Springer Optim. Appl. (2018) | 16:32               |
| <ul> <li>All Documents</li> <li>Favorites</li> </ul>   |            | Solution methods for models with rare disasters.<br>Fernández-Villaverde J, Levintal O in Quant. Econ. (2018) 7                                                                                              | 16:32               |
| My Publications                                        | •          | An equivalence theorem on minimum sheltering speed for non-convex habitats.<br>Wang T in Set-Valued Var. Anal. (2018)                                                                                        | 16:32               |
| Recently Added                                         | 🛛 ★ • 🧯    | Self-adapting weighted operators for multiscale gradient fusion<br>Lopez-Molina C, Montero J, Bustince H, et. al. in Information Fusion (2018)                                                               | 14:01               |
| FOLDERS<br>+ Create Folder                             | □ ★ • ₫    | Unassisted thresholding based on multi-objective evolutionary algorithms<br>Hinojosa S, Avalos O, Oliva D, et. al. in Knowledge-Based Systems (2018)                                                         | 10:53               |
| <ul> <li>Catálogo</li> <li>Google académico</li> </ul> |            | 7. Aparecen las referencias importadas en All documents                                                                                                    |                     |

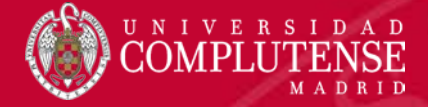

### LIBRARY. ANADIR REFERENCIAS. Google académico

| <ul> <li>Google Académico</li> <li>Mi perfil</li> <li>Mi biblioteca</li> <li>Alertas</li> <li>Estadísticas</li> <li>Q* Búsqueda avanzada</li> </ul> | <ul> <li>En Google académico:</li> <li>1. En el menú, hacemos clic en Configuración</li> <li>2. En el apartado Gestor de bibliografía, seleccionamos RefMan</li> </ul>                                                                                                    |
|----------------------------------------------------------------------------------------------------|----------------------------------------------------------------------------------------------------|
| Configuración                                                                                                    | <ul> <li>Google Académico</li> <li>Configuración</li> </ul>                                                                                                    |
|                                                                                                    | Resultados de búsqueda<br>Idíomas<br>Enlaces de bibliotecas<br>Cuenta<br>Botón       10 ÷ La opción predeterminada de Google (10 resultados) ofrece los resultados con mayor rapidez.         Dónde aparecen los resultados       Open each selected result in a new browser window         Cestor de bibliografía<br>Nostrar enlaces para importar citas<br>Mostrar enlaces para importar citas<br>Mostrar enlaces para importar |

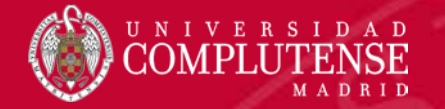

### LIBRARY. ANADIR REFERENCIAS. Google académico

Búsqueda: Ana Carpio

| 🗮 🔄 Mi perfil 🔺 Mi biblioteca |                                                   |
|-------------------------------|---------------------------------------------------|
|                               | Google Académico                                  |
|                               | Ana Carpio                                        |
|                               | Cualquier idioma O Buscar sólo páginas en español |
|                               | A hombros de gigantes                             |
|                               | Google Scholar in English                         |
|                               |                                                   |
|                               |                                                   |
|                               |                                                   |
|                               |                                                   |
|                               |                                                   |
|                               |                                                   |

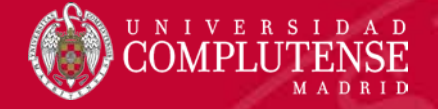

### LIBRARY. ANADIR REFERENCIAS. Google académico

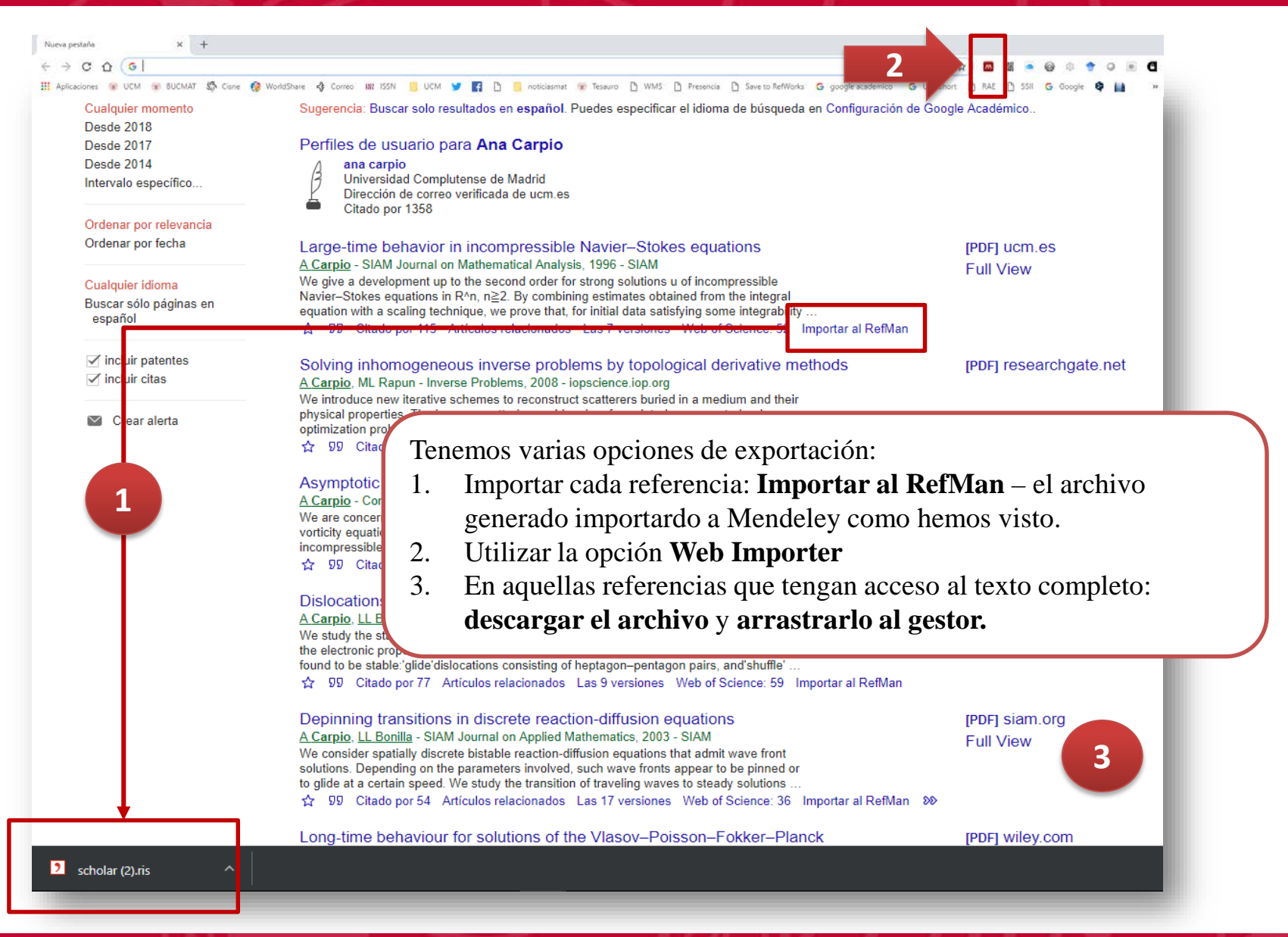

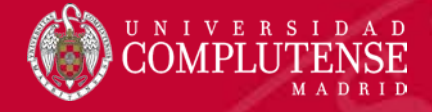

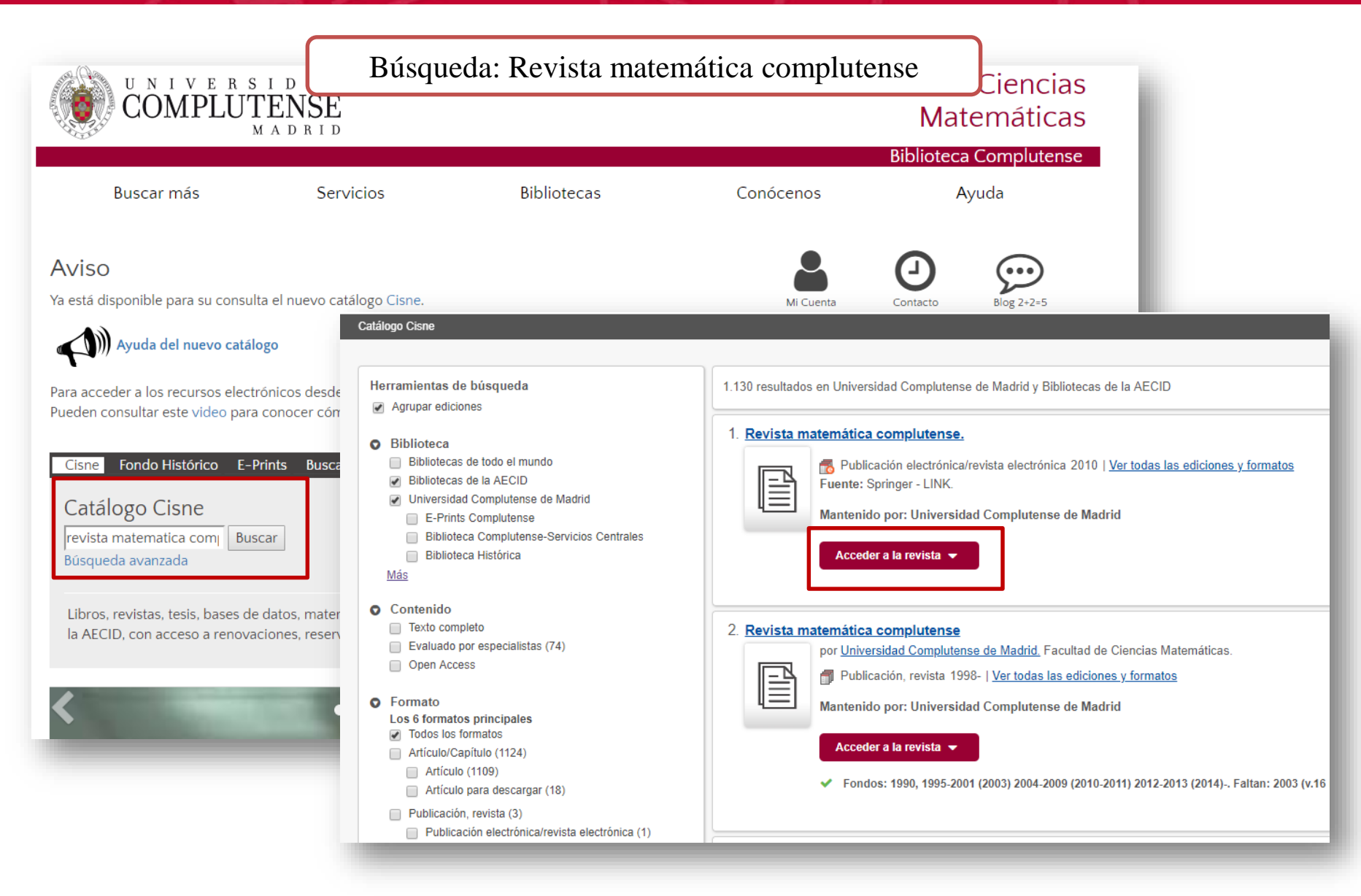

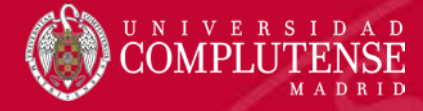

| revista matematica complutense                         | Q<br><u>Búsqueda avanzada</u>                                                                                                    | Enlaces de biblioteca                                                                                                    | ✓ Iniciar                                                                                                    |
|--------------------------------------------------------|----------------------------------------------------------------------------------------------------|----------------------------------------------------------------------------------------------------|----------------------------------------------------------------------------------------------------|
|                                                        |                                                                                                    | 🞓 <u>Bibliografía recomenda</u>                                                                                                    | ada 🔺 <u>Mis m</u> a                                                                                                    |
| sultados en Universidad Complutense de Madrid y Biblio | tecas de la AECID                                                                                                    | Ordenados por: Mejor coinc                                                                                                    | idencia                                                                                                    |
| vista matemática complutense.                          |                                                                                                    |                                                                                                    |                                                                                                    |
| Publicación electrónica/revista electrónica            | 2010   <u>Ver todas las ediciones y formatos</u>                                                                                                    |                                                                                                    |                                                                                                    |
| Mantenido por: Universidad Complutense d               | e Madrid                                                                                                    |                                                                                                    |                                                                                                    |
| Acceder a la revista 👻                                 | () » Browse Volumes & Issues                                                                                                    | Search within this jo                                                                                                    | ournal                                                                                                    |
| Accorder a la revista CA                               | Povisto Motomótico Complutoreo                                                                                                    | Kinet 2-A                                                                                                    | Resider 3 - 2016                                                                                                    |
| Acceder a la revista C                                 | Revista Matematica Compiutense                                                                                                    | Revista                                                                                                    |                                                                                                    |
| Acceder a la revista 🗗                                 | ISSN: 1139-1138 (Print) 1988-2807 (Online)                                                                                                    | Matemátic                                                                                                    | 6                                                                                                    |
|                                                        | Description                                                                                                    | Compluter                                                                                                    | ISE                                                                                                    |
|                                                        | Revista Matemática Complutense is an international research journal publishing high quality                                                                                                    |                                                                                                    | and the second second se |
|                                                        | research and survey articles in a broad spectrum of pure and applied mathematics. The fields of                                                                                                    | Andrea<br>Martine<br>Martine | 1                                                                                                    |
|                                                        | interests include: analysis, differential equations and applications, geometry, topology, algebra, statistics, computer sciences and estronomy. The journal is sponsored by the School of Mathematics | And And And And And And And And And And                                                                                                    |                                                                                                    |
|                                                        | at Complutense University in Madrid. The pr show all                                                                                                    | <u>ହ</u> ା ହ                                                                                                    | pringer                                                                                                    |
|                                                        |                                                                                                    |                                                                                                    |                                                                                                    |
|                                                        | Browse Volumes & Issues                                                                                                    | Impact Factor                                                                                                    | Available                                                                                                    |
|                                                        |                                                                                                    | 1.055                                                                                                    | 2010 - 2018                                                                                                    |
|                                                        | Latest Articles                                                                                                    |                                                                                                    |                                                                                                    |
|                                                        |                                                                                                    | Volumes                                                                                                    | Issues                                                                                                    |
|                                                        | OriginalPaper                                                                                                    | 9                                                                                                    | 22                                                                                                    |
|                                                        | Estimates on the modulation spaces for the Dirac equation with potential                                                                                                    | Articles                                                                                                    | Open Access                                                                                                    |
|                                                        | Keiichi Kato, Ivan Naumkin (October 2018)                                                                                                    | 284                                                                                                    | 14 Articles                                                                                                    |
|                                                        | » Download PDF (512KB) » View Article                                                                                                    |                                                                                                    |                                                                                                    |
|                                                        | OriginalPaper                                                                                                    |                                                                                                    |                                                                                                    |
|                                                        |                                                                                                    | -                                                                                                    |                                                                                                    |

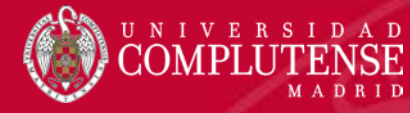

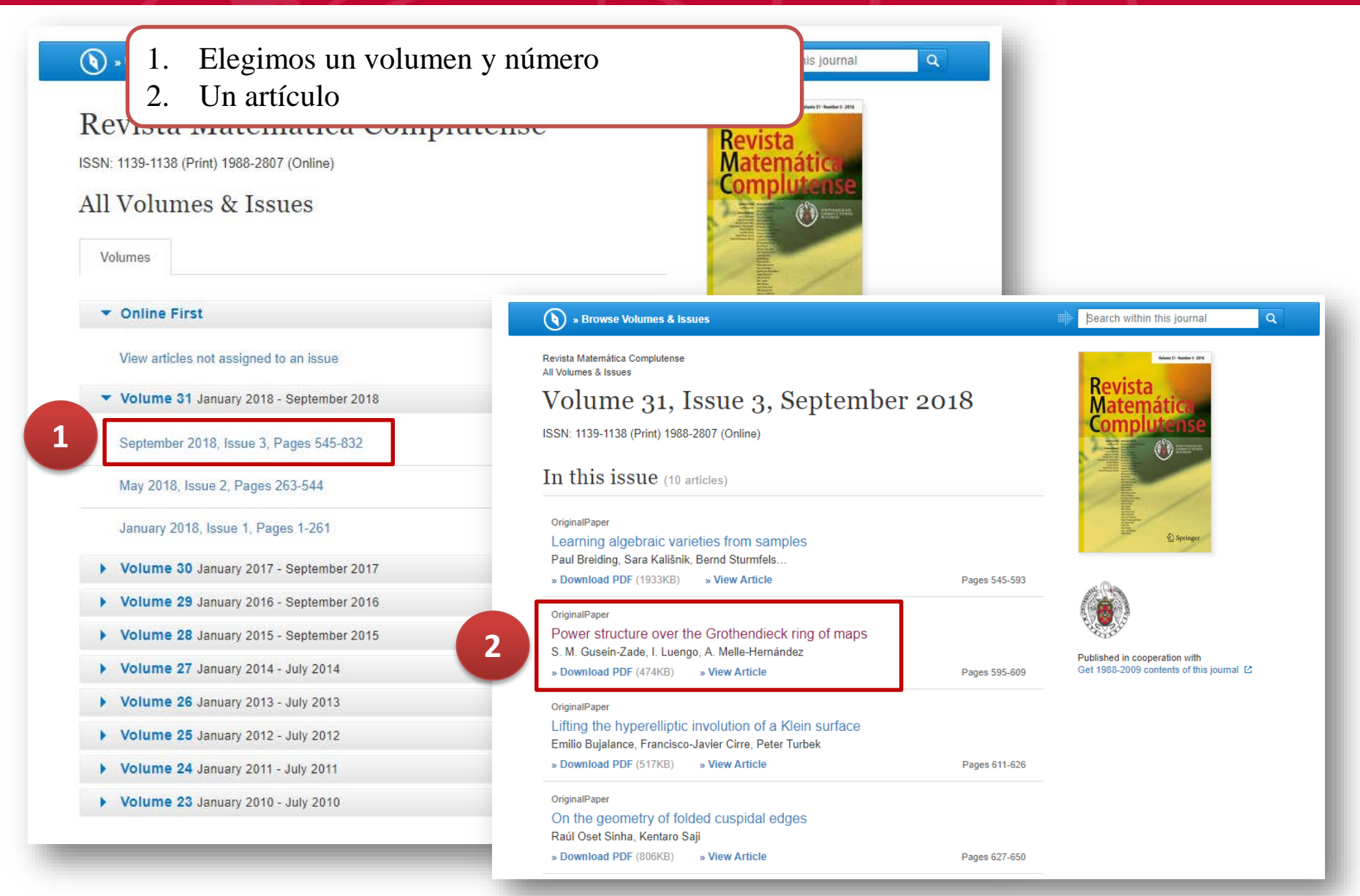

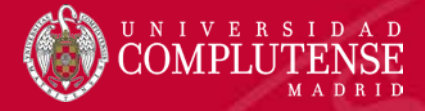

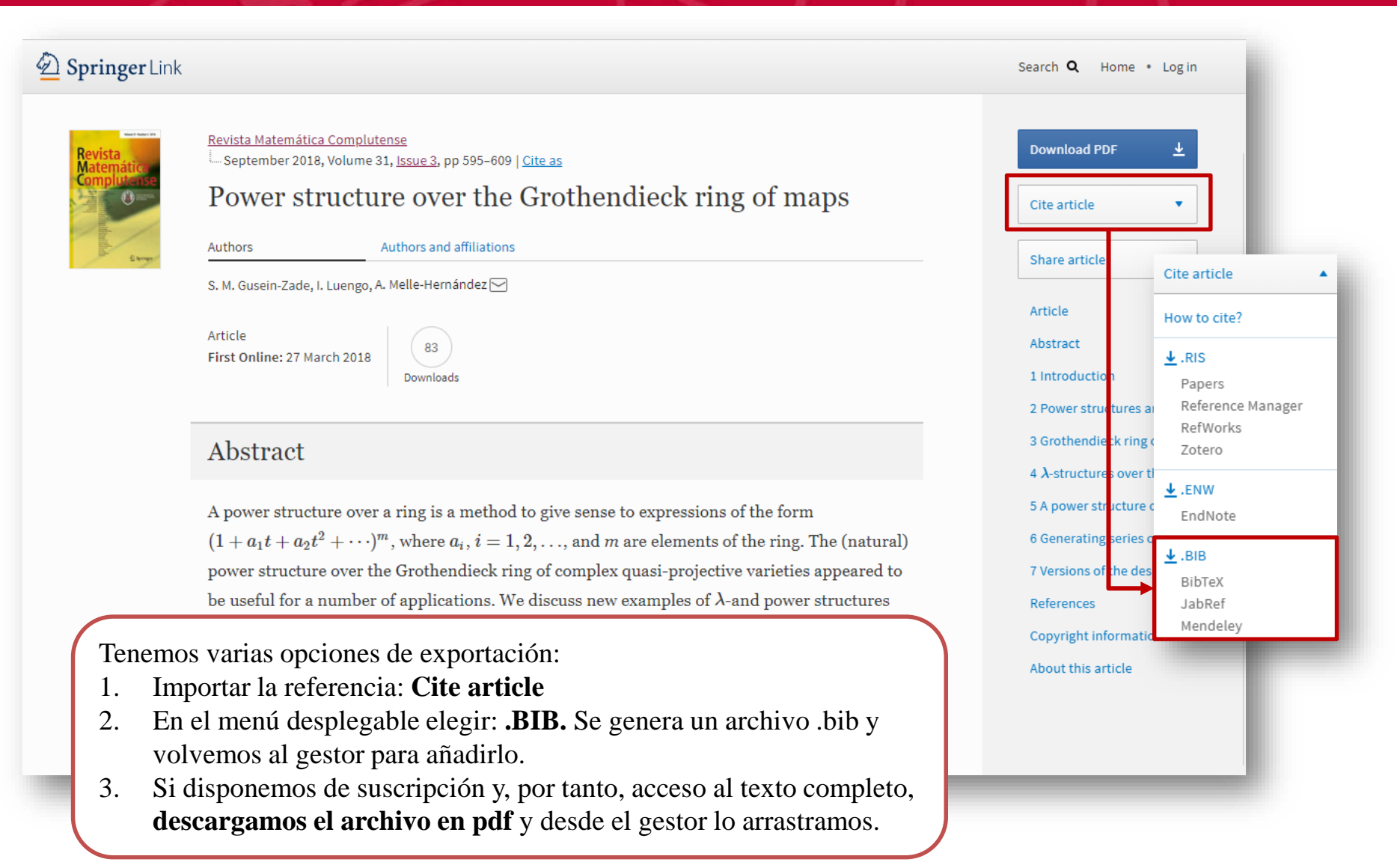

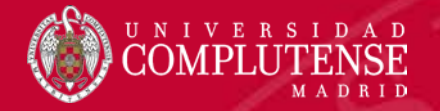

Para exportar en Mendeley hay que abrir la versión escritorio:

- 1. File
- 2. Export

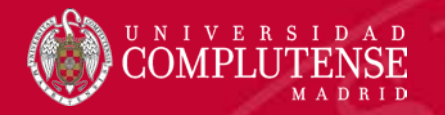

### LIBRARY. ANADIR REFERENCIAS. Citar en Word con Mendeley

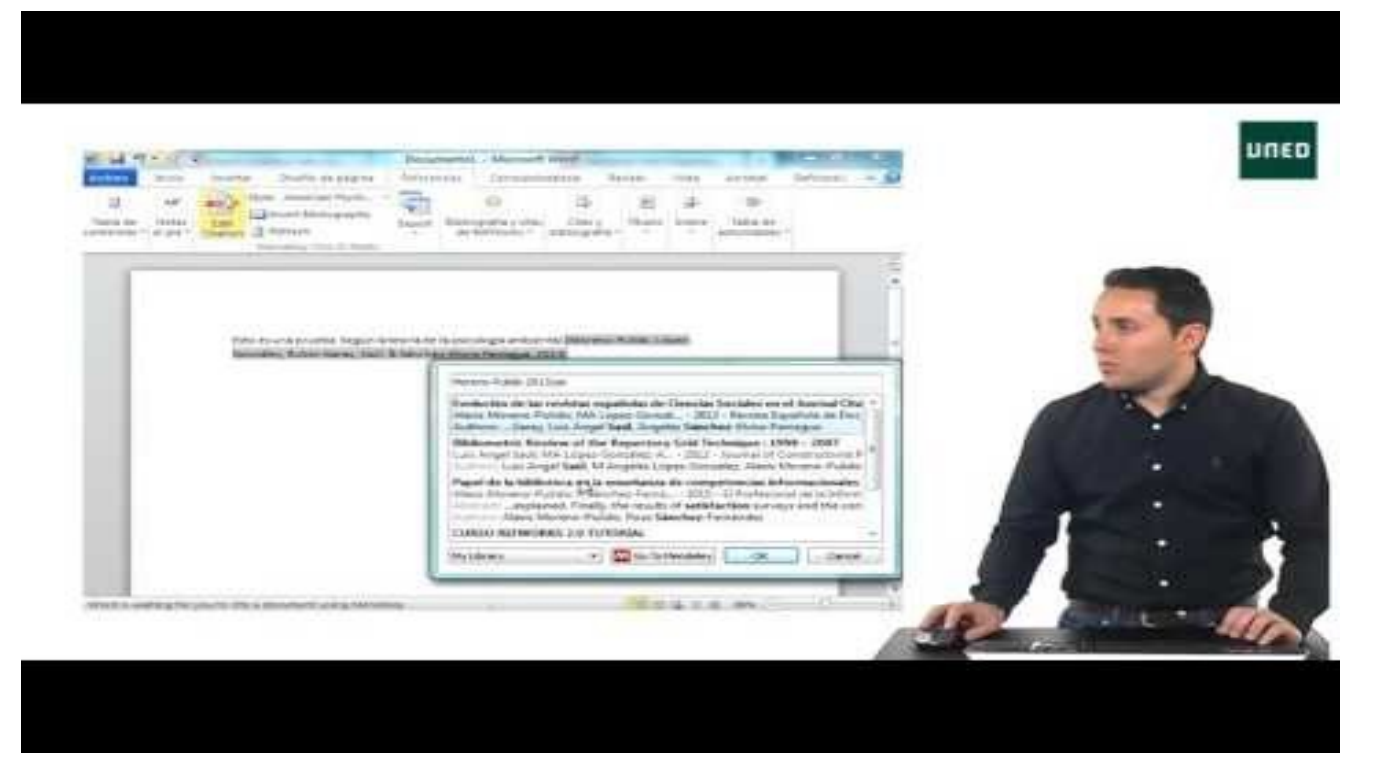

https://youtu.be/mLkO-aYzvx8